# **Quick Start Guide** 0--0 EG4 6500 EX-48 SOLAR INVERTER/CHARGER 6.5KVA 120Vac $\overline{\mathbb{A}}$ $\mathcal{A}$ EGy EG4 6500EX-48 48VOC | 120VAC UL1741 ۲ $\bigcirc \bigcirc \bigcirc \bigcirc \bigcirc \bigcirc \bigcirc \bigcirc$

#### **Product Overview**

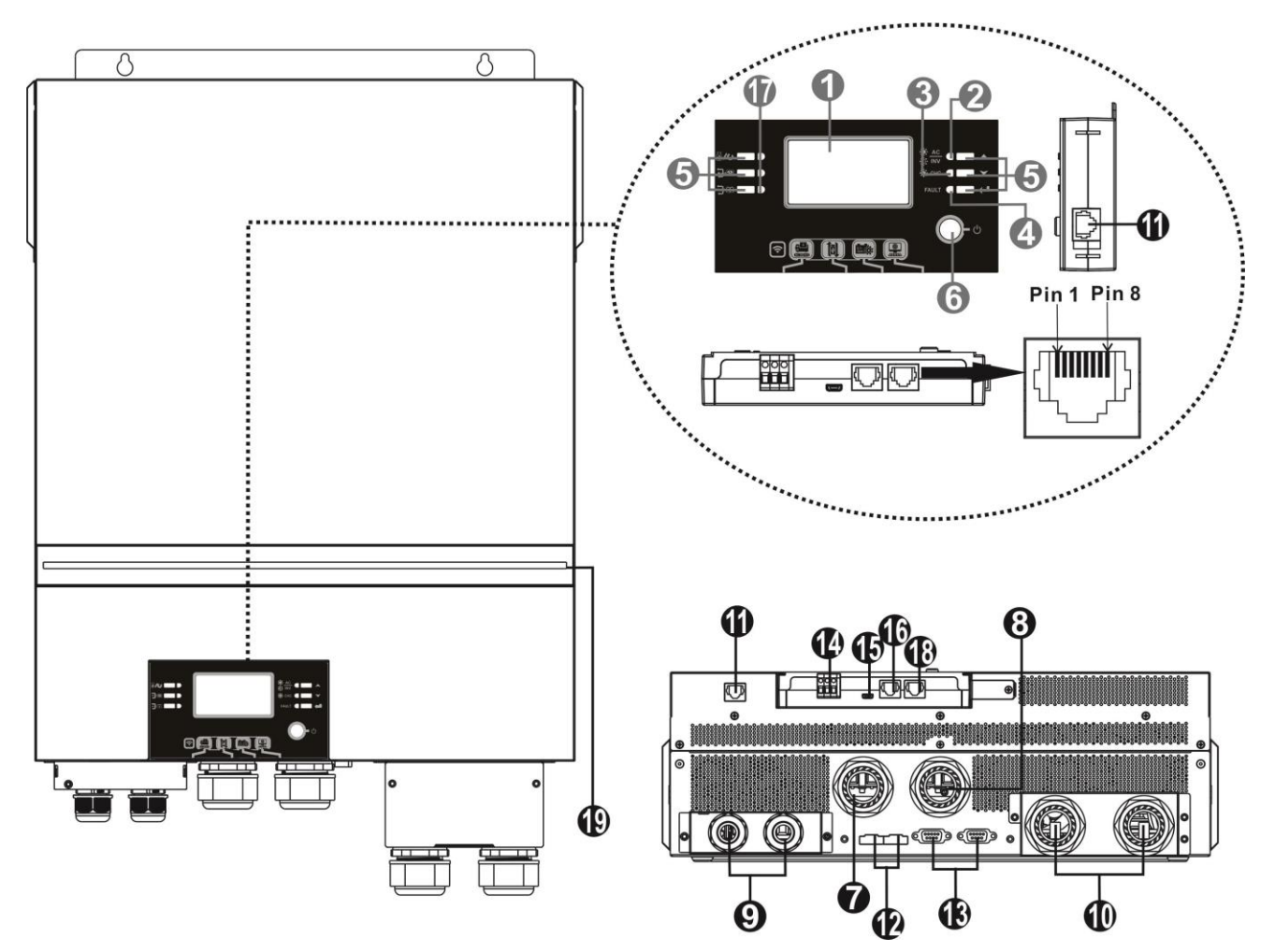

NOTE: 6.5KW is a parallel model. For parallel installation and operation, please check Appendix I.

- 1. LCD display
- 2. Status indicator
- 3. Charging indicator
- 4. Fault indicator
- 5. Function buttons
- 6. Power on/off switch
- 7. AC input connectors
- 8. AC output connectors (Load connection)
- 9. PV terminal
- 10. Battery connectors
- 11. Remote LCD module communication Port

- 12. Current sharing port
- 13. Parallel communication port
- 14. Dry contact
- 15. USB port as USB communication port and USB function port
- 16. BMS communication port: CAN, RS-485 or RS-232
- 17. Output source indicators (refer to OPERATION/Operation and Display Panel section for details) and USB function setting reminder (refer to OPERATION/Function Setting for the details)
- 18. RS-232 communication port
- 19. RGB LED bar (refer to LCD Setting section for the details)

**NOTE:** For parallel model installation and operation, please check the parallel installation guide (pg. 47) for details.

#### **INSTALLATION**:

#### **Unpacking and Inspection**

Before installation, please inspect the unit. Be sure that nothing inside the package is damaged. You should have received the following items:

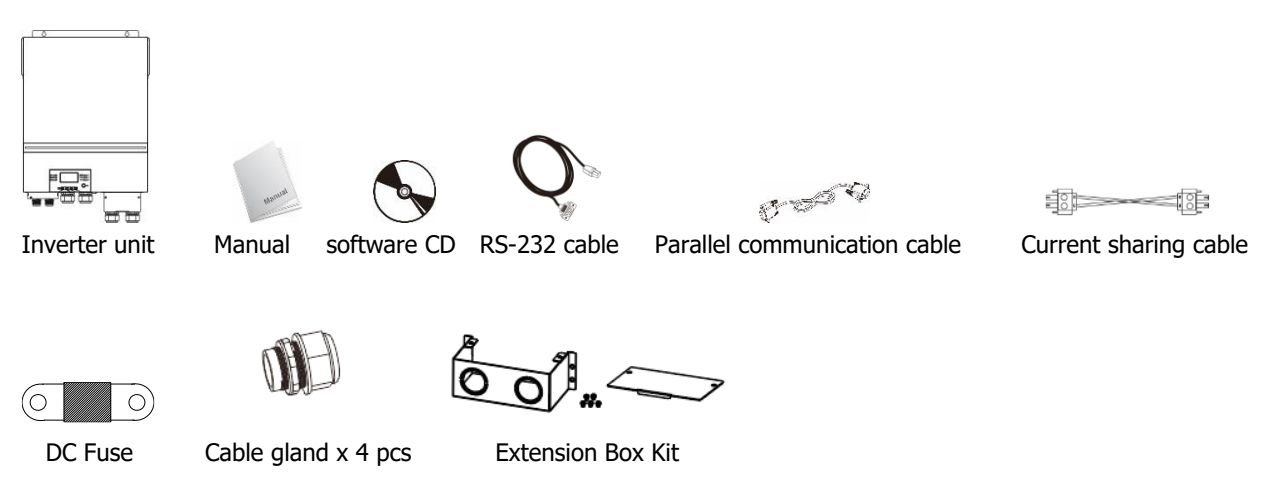

#### Installation of Battery Wiring Extension Box and Cable Glands

Install two cable glands on the extension box, then fix the extension box on the rear panel of the inverter. Note: Installation of the battery wiring extension box is necessary for UL conformity. If UL conformity is not required in your region, it is sufficient to only install the cable glands (Graphic 2) shown below.

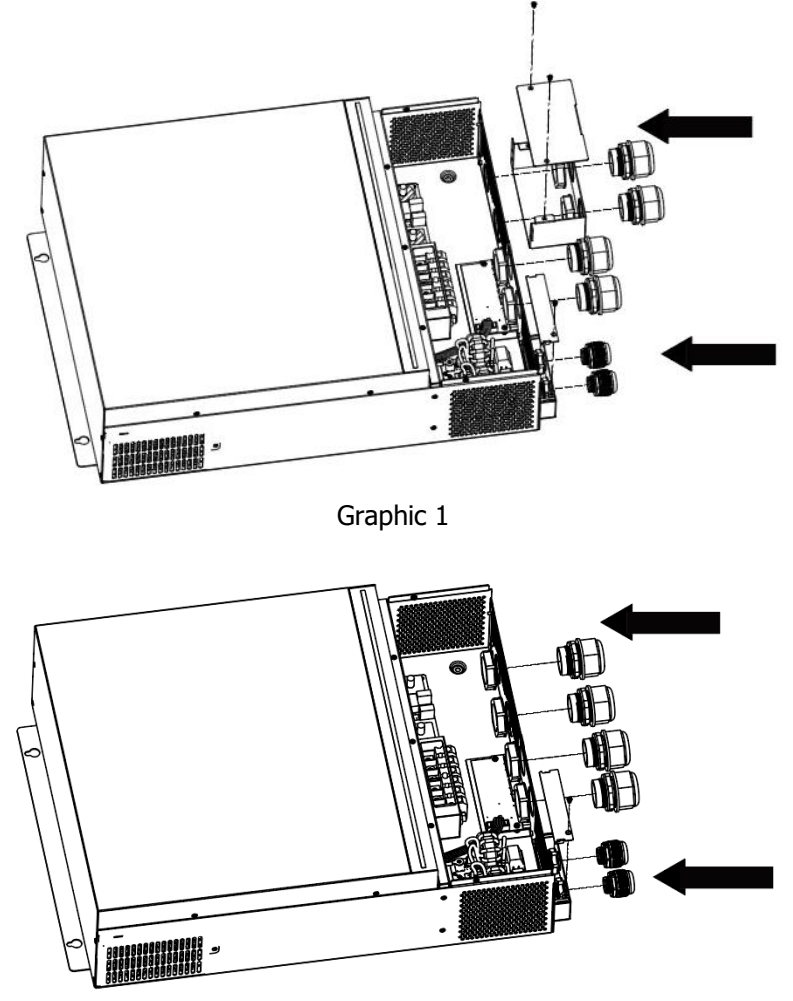

Graphic 2

#### **AC Input/Output Connection**

**CAUTION!!** Before connecting to AC input power source, please install a **separate** AC breaker between the inverter and AC input power source. This will ensure the inverter can be securely disconnected during maintenance and fully protected from over current of AC input.

**CAUTION!!** There are two terminal blocks with "IN" and "OUT" markings. Please do NOT mis-connect input and output connectors.

#### **WARNING!** All wiring must be performed by a qualified personnel.

**WARNING!** It is very important for system safety and efficient operation to use appropriate cable for AC input connection. To reduce risk of injury, please use the proper recommended cable size below.

#### Suggested cable requirement for AC wires

| Model | Gauge | Torque Value |
|-------|-------|--------------|
| 6.5KW | 4 AWG | 1.4~ 1.6Nm   |

Please follow below steps to implement AC input/output connection:

- 1. Before making AC input/output connection, be sure to open DC protector or disconnector first.
- 2. Remove insulation sleeve 10mm for six conductors. And shorten phase L and neutral conductor N 3 mm.
- 3. Fix two cable glands into input and output sides.
- 4. Insert AC input wires according to polarities indicated on terminal block and tighten the terminal screws. Be sure to connect PE protective conductor (()) first.

#### **→**Ground (yellow-green)

L→LINE (brown or black)

N→Neutral (blue)

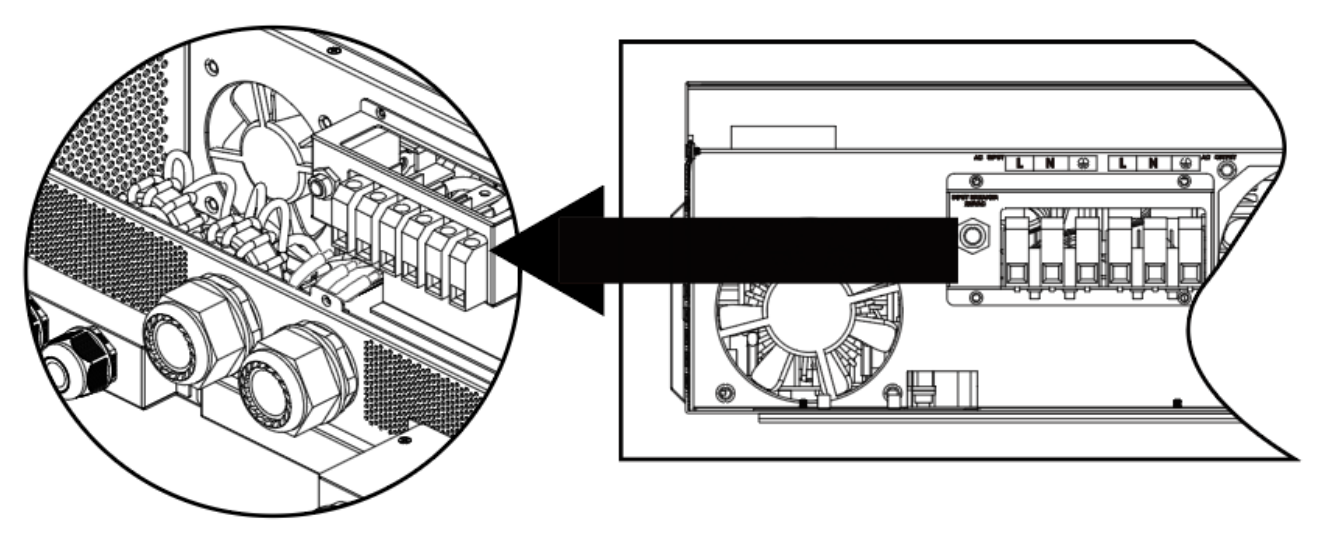

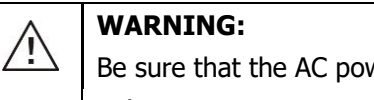

Be sure that the AC power source is disconnected before attempting to hardwire it to the unit.

Then, insert AC output wires according to polarities indicated on terminal block and tighten terminal screws.
 Be sure to connect PE protective conductor (
) first.

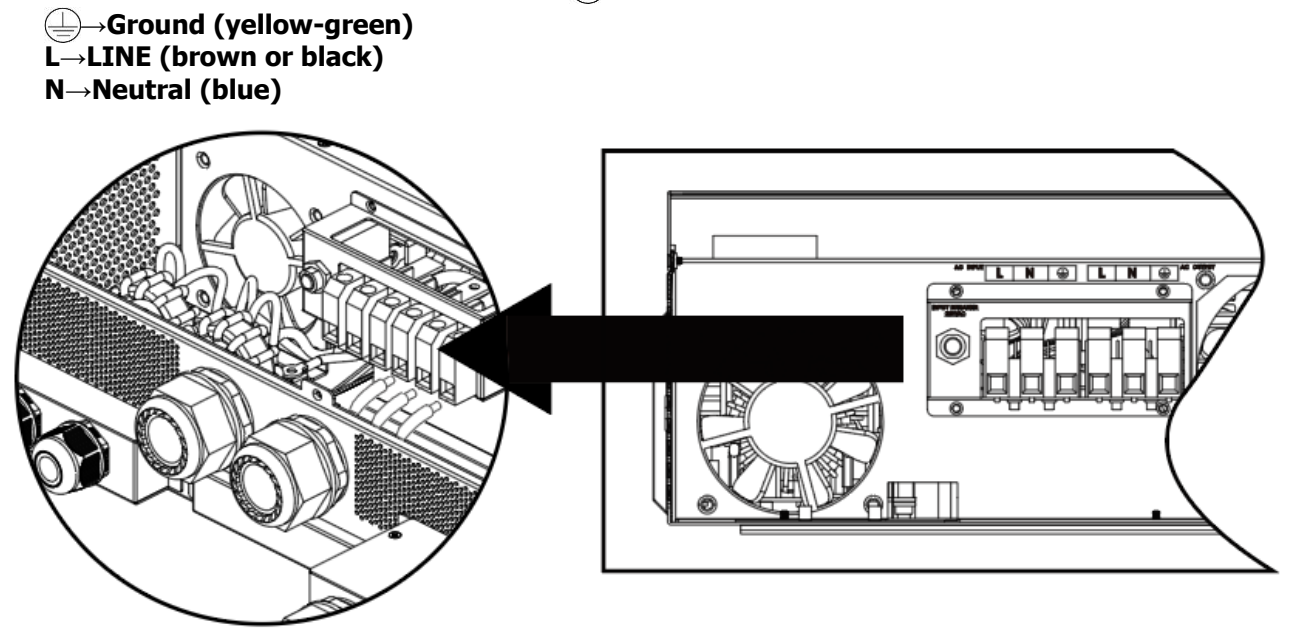

6. Make sure the wires are securely connected.

#### **CAUTION: Important**

Be sure to connect AC wires with correct polarity. If L and N wires are connected reversely, it may cause utility to short-circuit when these inverters are in parallel operation.

**CAUTION:** Appliances such as air conditioners require at least 2~3 minutes to restart because it's necessary to have enough time to balance refrigerant gasses inside of circuits. If a power outage occurs and recovers in a short time, it will cause damage to your connected appliance. To prevent this kind of damage, please check with the manufacturer of the air conditioner to see if it is equipped with time -delay function before installation. Otherwise, this inverter/charger will trigger an overload fault and shut off output to protect your appliance however sometimes it still causes internal damage to the air conditioner.

#### **PV** Connection

**CAUTION:** Before connecting to PV modules, please install **separate** DC circuit breakers between inverter and PV modules.

NOTE: Please use 600VDC/30A circuit breaker. The over voltage category of the PV input is II. Please follow the steps below to implement PV module connection

**WARNING:** Because this inverter is non-isolated, only three types of PV modules are acceptable: monocrystalline and polycrystalline with class A-rated and CIGS modules. To avoid any malfunction, do not connect any PV modules with possible current leakage to the inverter. For example, grounded PV modules will cause current leakage to the inverter. When using CIGS modules, please be sure NOT to ground.

**CAUTION:** It is required to use PV junction box with surge protection. Otherwise, it will cause damage to the inverter when lightning occurs on PV modules.

**Step 1**: Check the input voltage of PV array modules. This system is applied with two strings of PV array. Please make sure that the maximum current load of each PV input connector is 18A.

CAUTION: Exceeding the maximum input voltage can destroy the unit!! Check the system before wire connection.

Step 2: Disconnect the circuit breaker and switch off the DC switch.

**Step 3**: Assemble PV terminals with PV modules by the following steps.

Please follow below steps to implement PV module connection:

Remove insulation sleeve 10 mm for positive and negative conductors.
 Check correct polarity of connection cable from PV modules and PV input connectors. Then, connect positive pole (+) of connection cable to positive pole (+) of PV input connector. Connect negative pole (-) of connection cable to negative pole (-) of PV input connector.

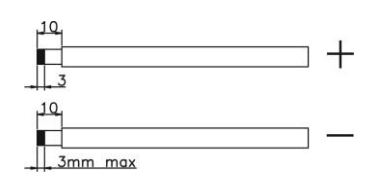

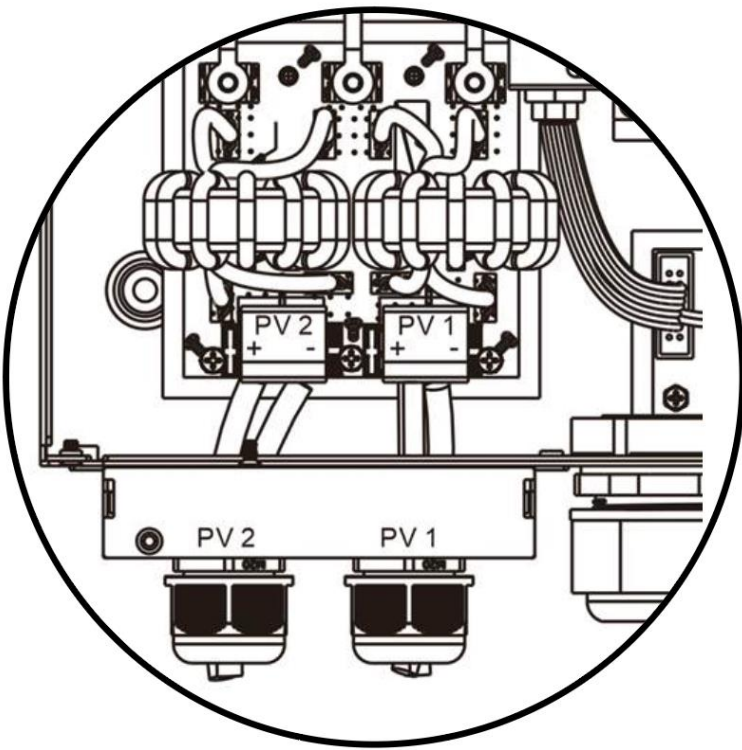

3. Make sure the wires are securely connected.

#### **Recommended Panel Configuration**

When selecting proper PV modules, please be sure to consider the following parameters:

- 1. Open circuit Voltage (Voc) of PV modules not to exceed maximum PV array open circuit voltage of the inverter.
- 2. Open circuit Voltage (Voc) of PV modules should be higher than the start-up voltage.

| INVERTER MODEL                     | 6.5KW        |
|------------------------------------|--------------|
| Max. PV Array Power                | 8000W        |
| Max. PV Array Open Circuit Voltage | 500Vdc       |
| PV Array MPPT Voltage Range        | 90Vdc~450Vdc |
| Start-up Voltage (Voc)             | 80Vdc        |

Example solar panel configuration for 6.5KW model:

| Solar Panel Spec. | SOLAR INPUT 1             | SOLAR INPUT 2             |                |                   |  |
|-------------------|---------------------------|---------------------------|----------------|-------------------|--|
| (reference)       | Min in series: 3pcs, p    | er input                  | Q'ty of panels | Total Input Power |  |
| - 330Wp           | Max. in series:12pcs,     | per input                 |                |                   |  |
| - Vmp: 33.7Vdc    | 3pcs in series            | Х                         | 3pcs           | 990W              |  |
| - Imp: 9.79A      | х                         | 3pcs in series            | 3pcs           | 990W              |  |
| - Voc: 39.61Vdc   | 6pcs in series            | х                         | 6pcs           | 1980W             |  |
| - Isc: 10.4A      | х                         | 6pcs in series            | 6pcs           | 1980W             |  |
| - Cells: 60       | 12pcs in series           | х                         | 12pcs          | 3960W             |  |
|                   | х                         | 12pcs in series           | 12pcs          | 3960W             |  |
|                   | 6pcs in series            | 6pcs in series            | 12pcs          | 3960W             |  |
|                   | 6pcs in series, 2 strings | Х                         | 12pcs          | 3960W             |  |
|                   | X                         | 6pcs in series, 2 strings | 12pcs          | 3960W             |  |
|                   | 6pcs in series, 2 strings | 6pcs in series, 2 strings | 24pcs          | 7920W             |  |

#### **Appendix I: Parallel Function**

#### 1. Introduction

This inverter can be used in parallel with three different operation modes.

- 1. Parallel operation in single phase is with up to 6 units. The supported maximum output power is 39KW/39KVA.
- 2. Maximum six units work together to support split-phase equipment. 5 units support one phase maximum. The supported maximum output power is 39KW/39KVA and one phase can be up to 32.5KW/32.5KVA.

#### 2. Mounting the Unit

When installing multiple units, please follow below chart.

**NOTE:** For proper air circulation to dissipate heat, allow a clearance of approx. 28in to the side and approx. 20in above and below the unit. Be sure to install each unit in the same level.

#### 3. Wiring Connection

WARNING: It's REQUIRED to connect battery for parallel operation.

The cable size of each inverter is shown as below:

#### Recommended battery cable and terminal size for each inverter:

| Model | Wire Size | Ring Terminal           Cable mm <sup>2</sup> Dimensions | Ring Terminalble mm2Dimensions |        | Torque value |
|-------|-----------|----------------------------------------------------------|--------------------------------|--------|--------------|
|       |           |                                                          | D (mm)                         | L (mm) | -            |
| 6.5KW | 1*2/0AWG  | 67                                                       | 8.4                            | 47     | 5 Nm         |

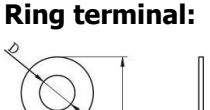

**WARNING:** Be sure the length of all battery cables are the same. Otherwise, there will be voltage differences between inverter and battery causing paralleled inverters to not work.

#### Recommended AC input and output cable size for each inverter:

| Model | AWG no. | Torque      |
|-------|---------|-------------|
| 6.5KW | 4 AWG   | 1.4~ 1.6 Nm |

You need to connect the cables of each inverter together. Take the battery cables for example: You need to use a connector or bus-bar as a joint to connect the battery cables together, and then connect to the battery terminal. The cable size used from joint to battery should be X times cable size in the tables above. ("X'' indicates the number of inverters connected in parallel.)

Regarding AC input and output, please also follow the same principle.

**CAUTION!!** Please install the breaker at the battery and AC input side. This will ensure the inverter can be securely disconnected during maintenance and fully protected from over current of battery or AC input.

#### Recommended breaker specification of battery for each inverter:

| Model | 1 unit* |
|-------|---------|
| 6.5KW | 125A    |

\* Recommended breaker size between batteries & inverter is 125A regardless of system size.

#### Recommended breaker specification of AC input with single phase:

| Model | 2 units     | 3 units     | 4-6 units   |
|-------|-------------|-------------|-------------|
| 6.5KW | 120A/120VAC | 180A/120VAC | 250A/120VAC |

**Note 1:** Also, you can use 60A breaker for 6.5KW models with only 1 unit and install one breaker at its AC input in each inverter.

**Note 2:** Regarding three-phase system, you can use 4-pole breaker directly and the rating of the breaker should be compatible with the phase current limitation from the phase with maximum units

#### Recommended battery capacity

| Inverter parallel numbers | 2     | 3     | 4     | 5     | 6     |
|---------------------------|-------|-------|-------|-------|-------|
| Battery Capacity          | 200AH | 400AH | 400AH | 600AH | 600AH |

**WARNING!** Be sure that all inverters will share the same battery bank. Otherwise, the inverters will transfer to fault mode.

#### 4-1. Parallel Operation in Single phase

#### Two inverters in parallel:

#### **Power Connection**

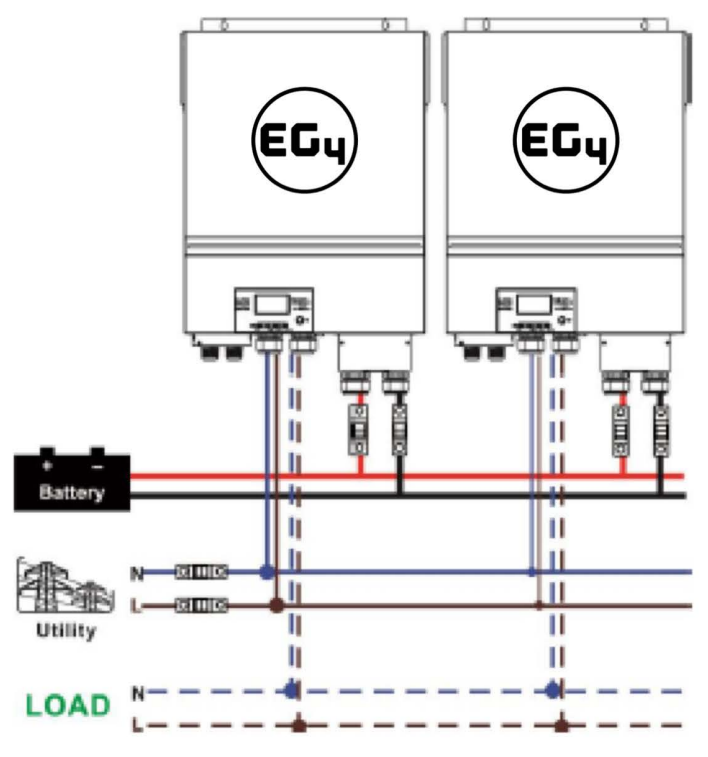

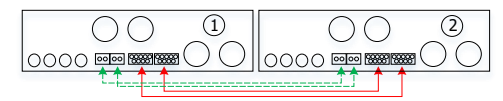

Three inverters in parallel:

#### **Power Connection**

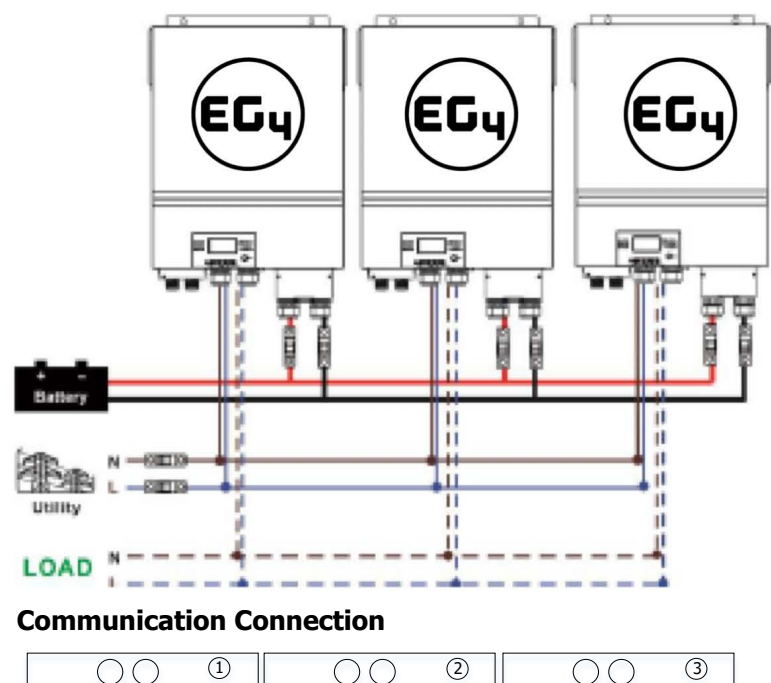

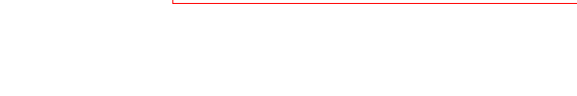

Four inverters in parallel:

**Power Connection** 

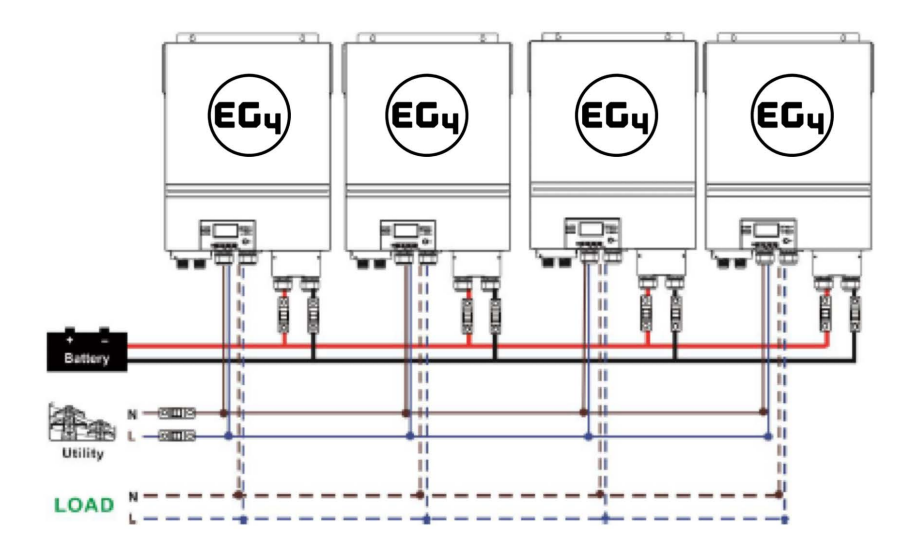

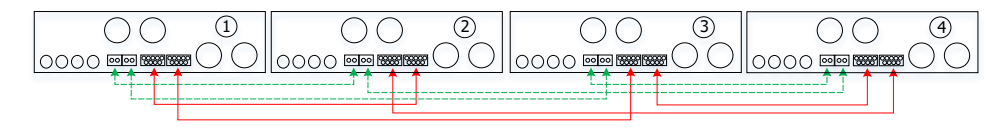

#### EG4 Electronics Five inverters in parallel: Power Connection

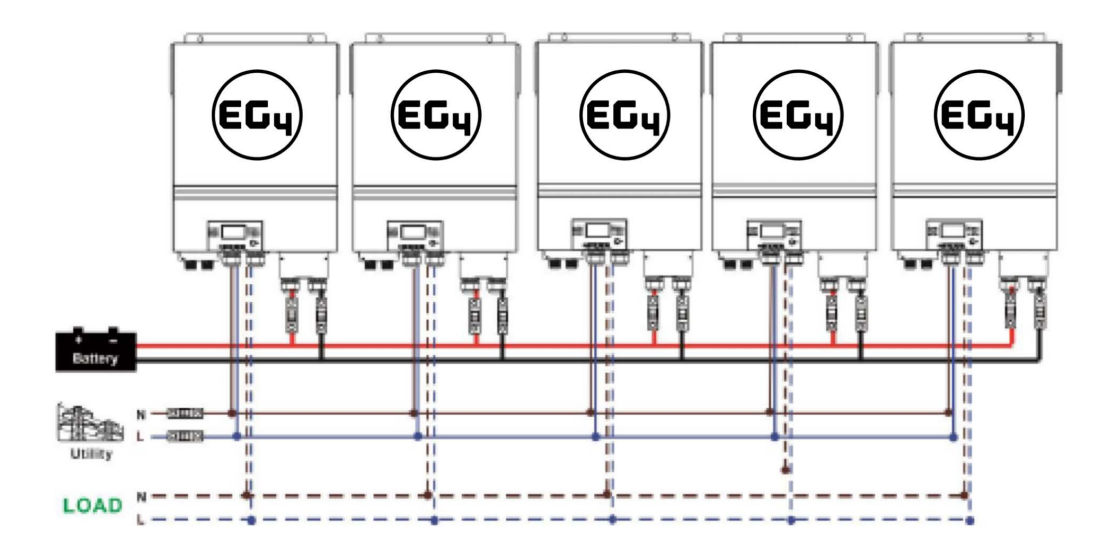

#### **Communication Connection**

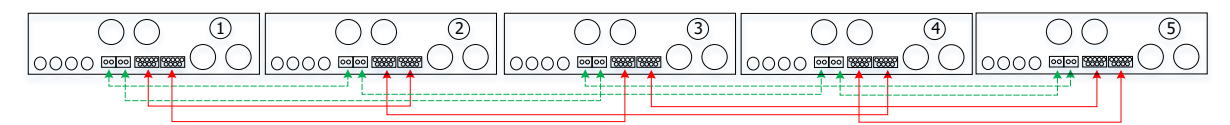

#### Six inverters in parallel:

#### **Power Connection**

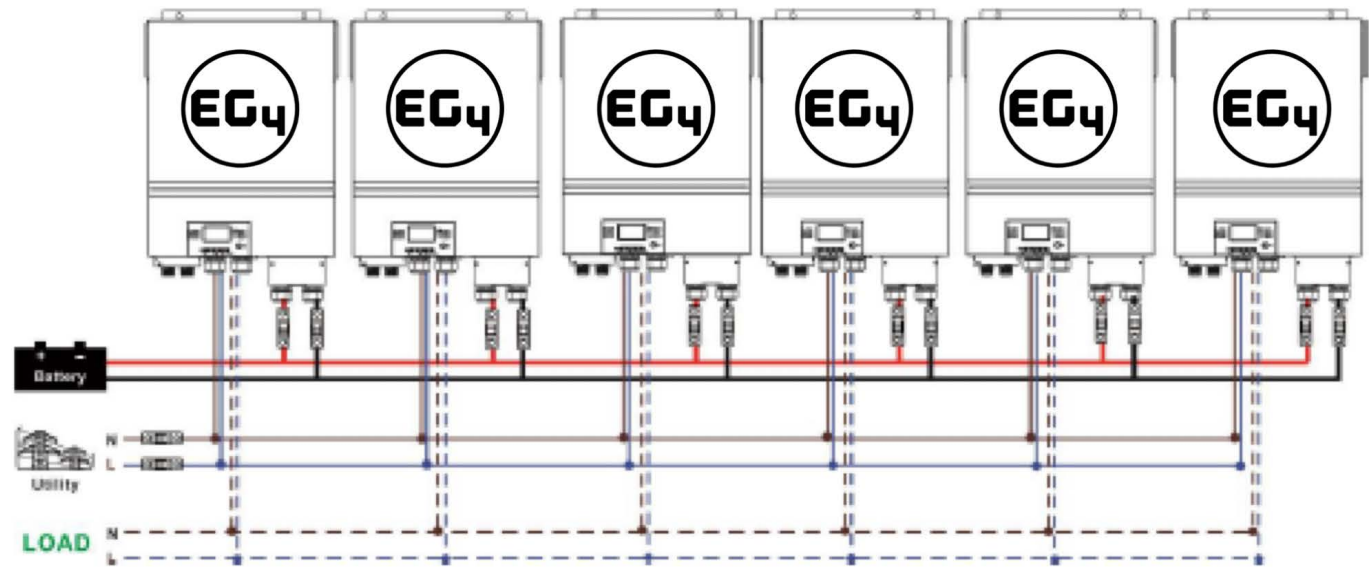

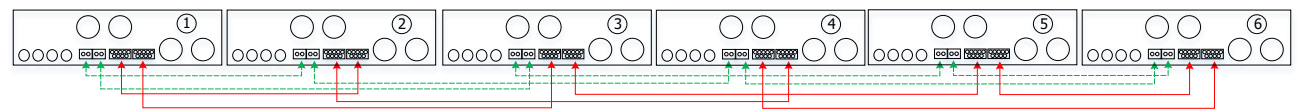

#### EG4 Electronics 4-2. Support 3-phase equipment

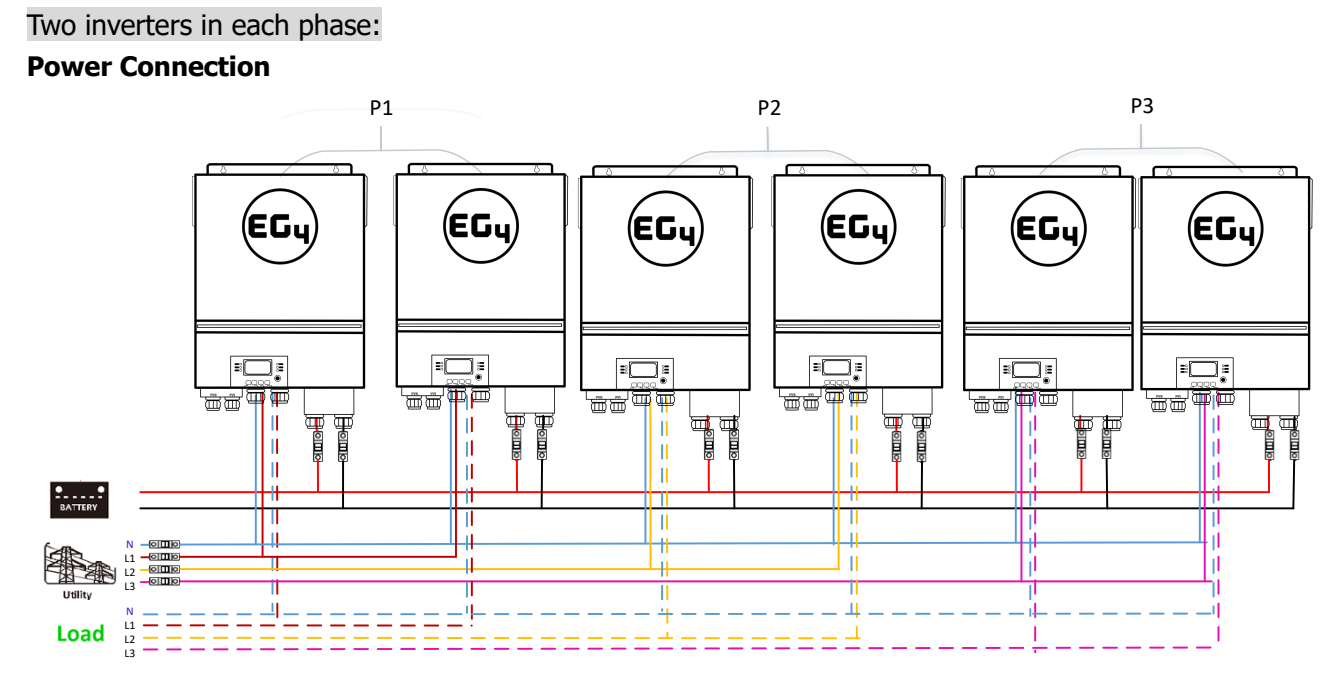

#### **Communication Connection**

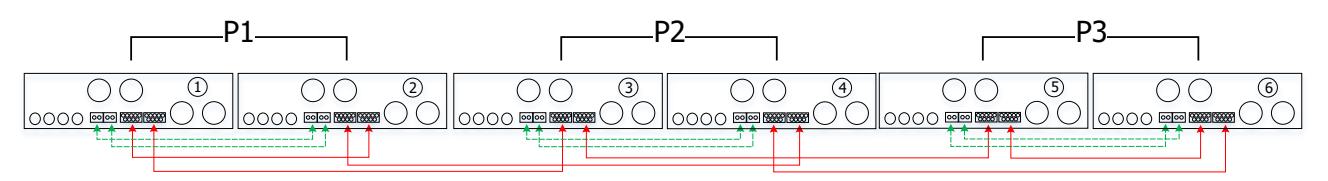

#### Four inverters in one phase and one inverter for the other two phases: **Power Connection**

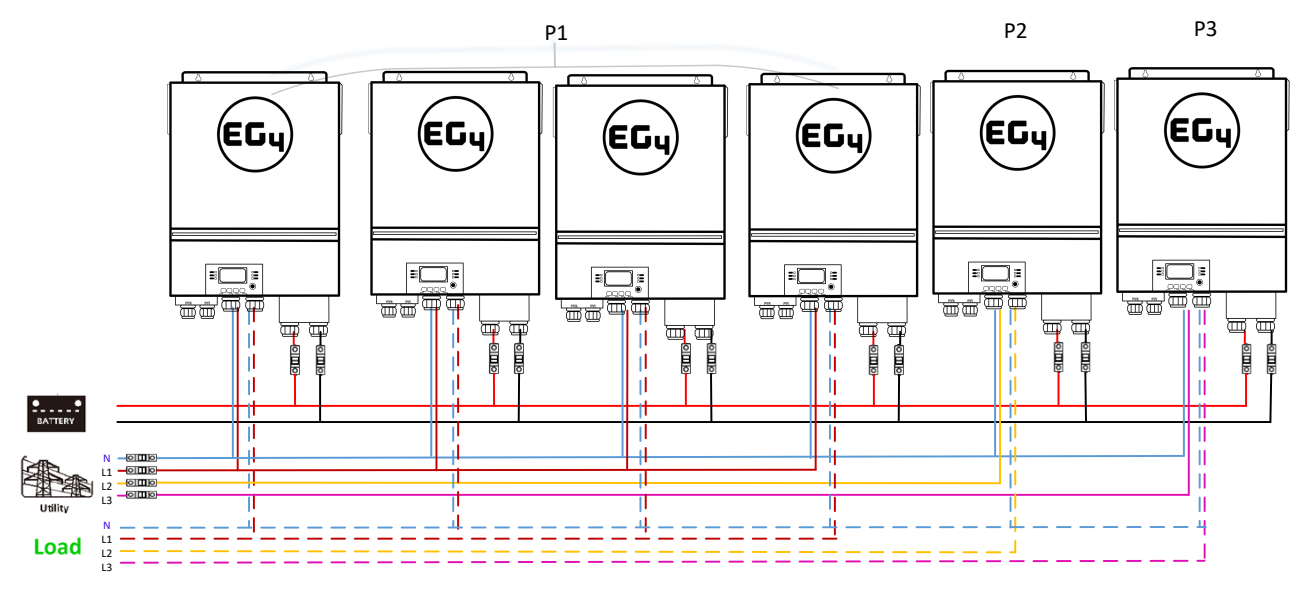

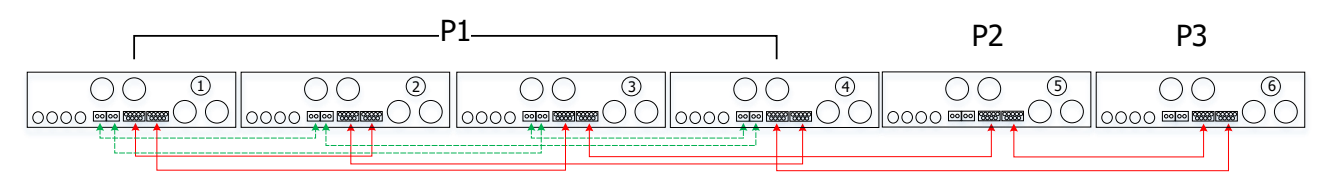

#### www.eg4electronics.com

Three inverters in one phase, two inverters in second phase and one inverter for the third phase: **Power Connection** 

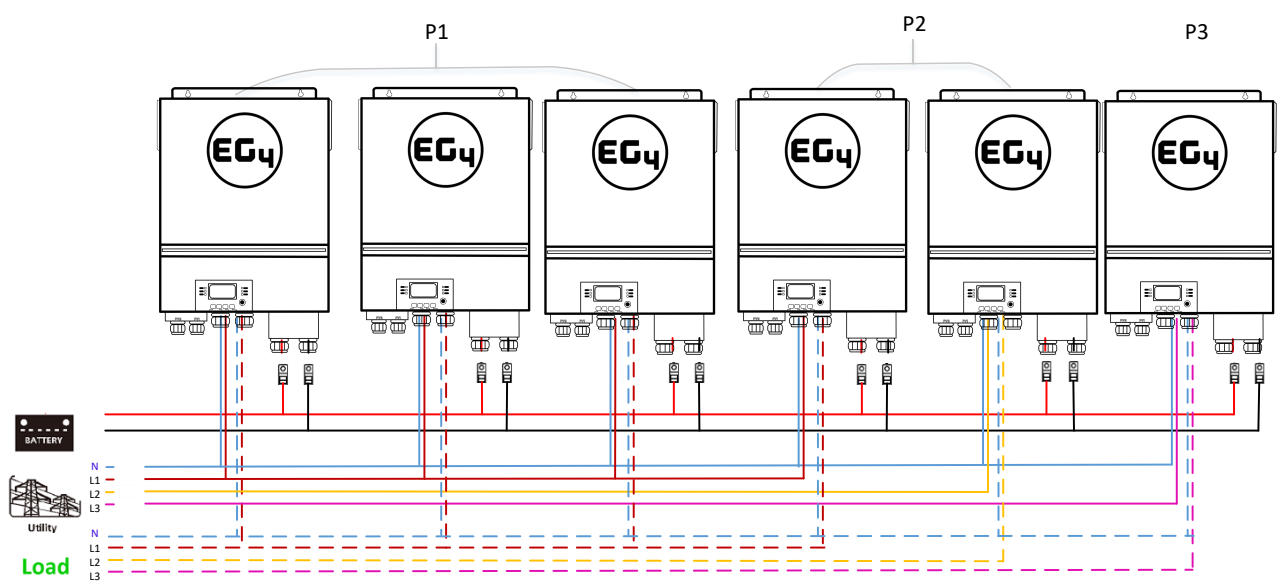

#### **Communication Connection**

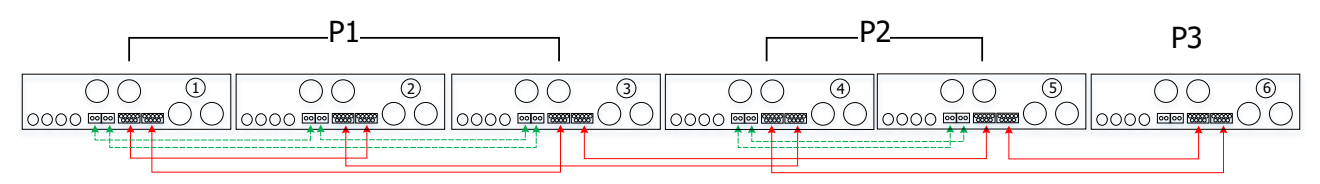

Three inverters in one phase and only one inverter for the remaining two phases:

#### **Power Connection**

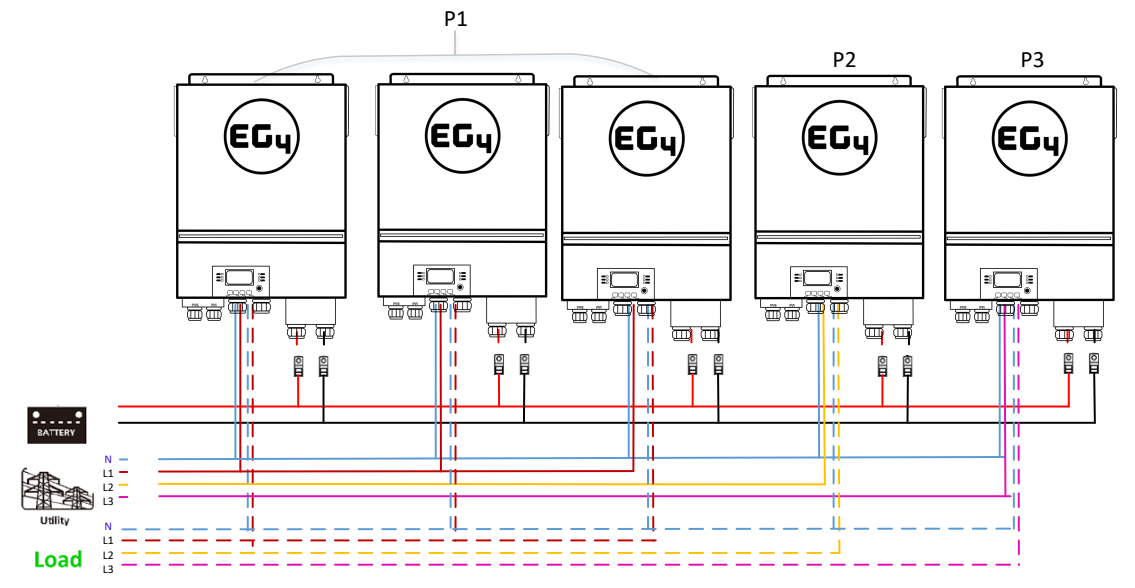

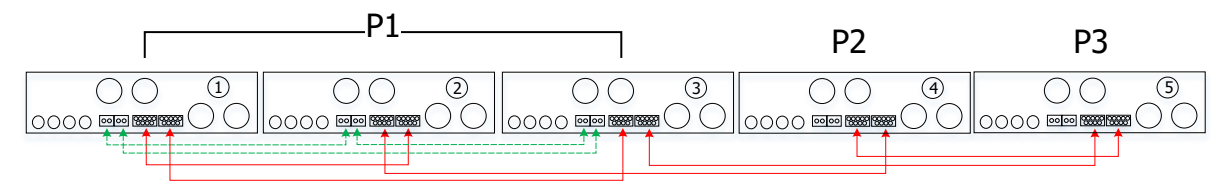

Two inverters in two phases and only one inverter for the remaining phase: **Power Connection** 

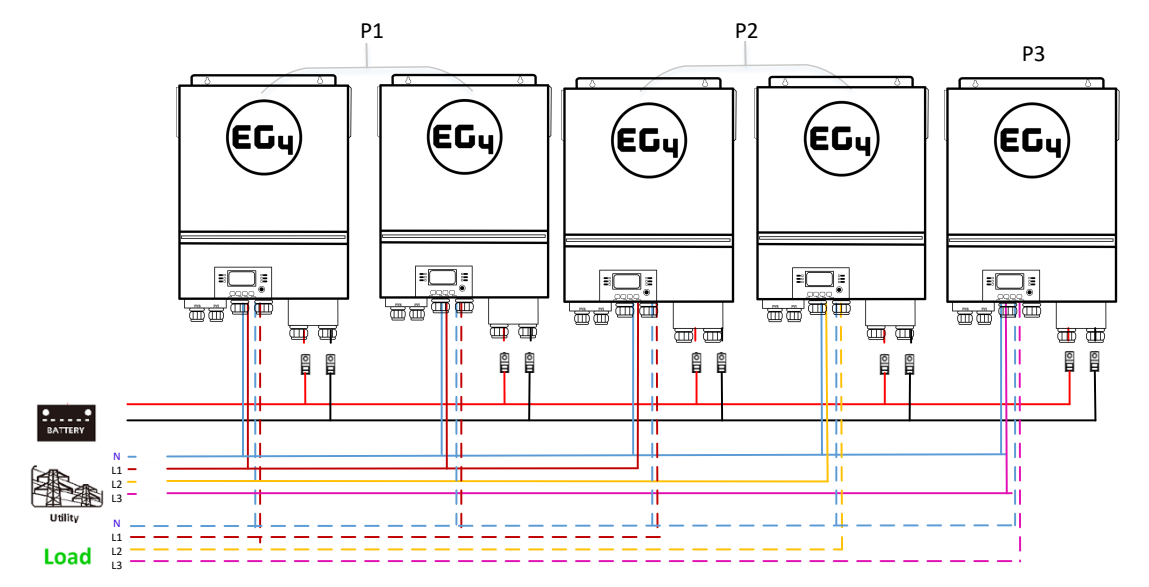

#### **Communication Connection**

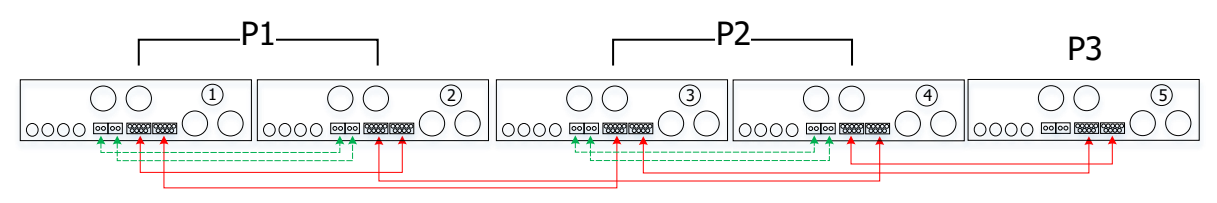

Two inverters in one phase and only one inverter for the remaining phases: **Power Connection** 

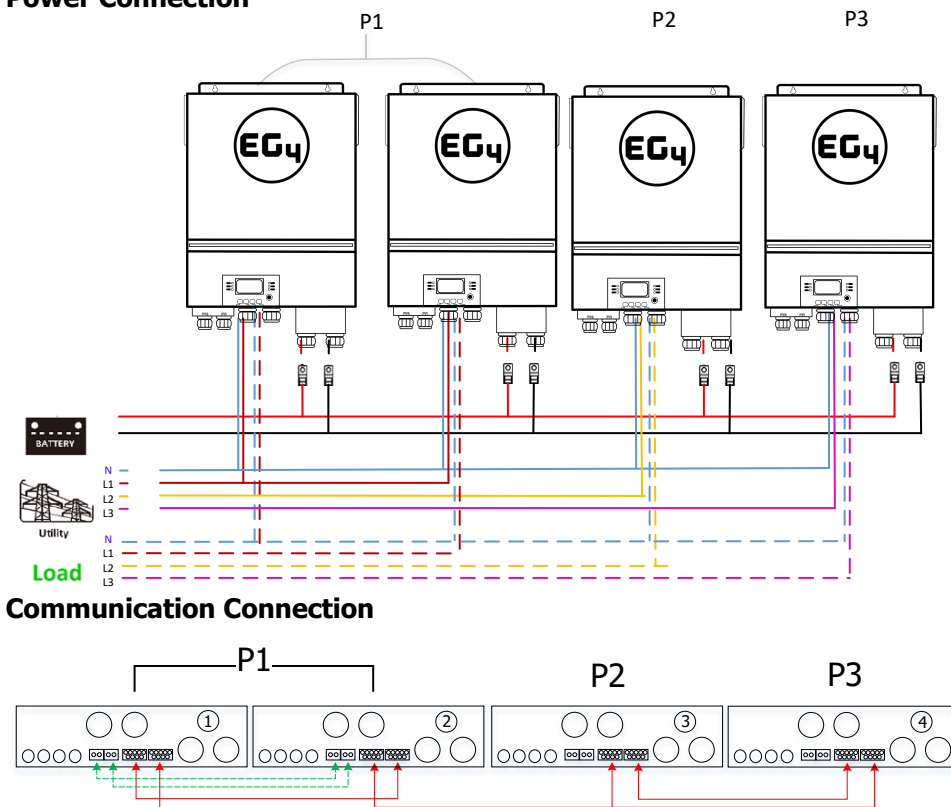

#### Power Connection

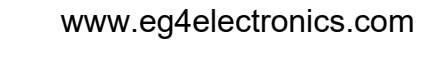

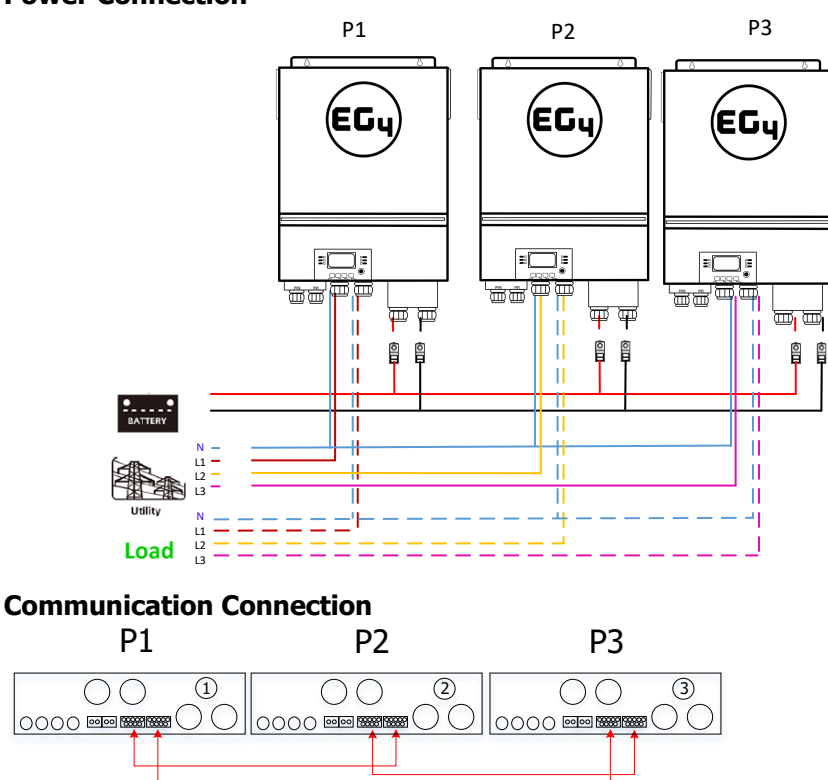

**WARNING:** Do not connect the current sharing cable between inverters which are in different phases. Otherwise, it may damage the inverters.

#### 4-3. Support split-phase equipment

Three inverters in each phase:

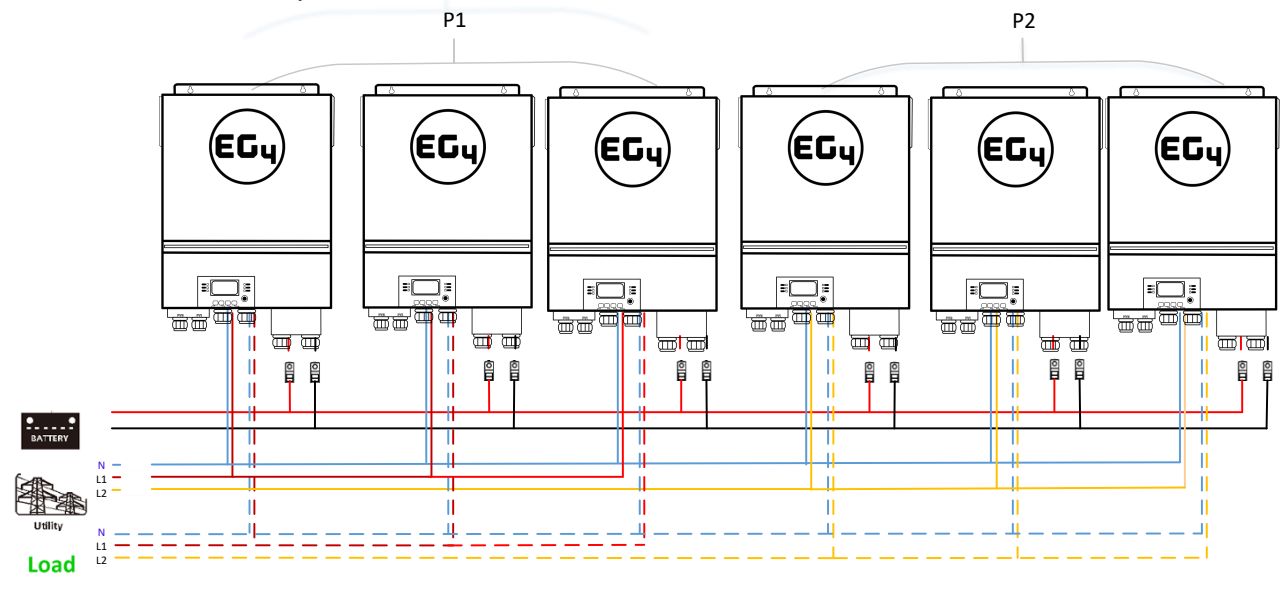

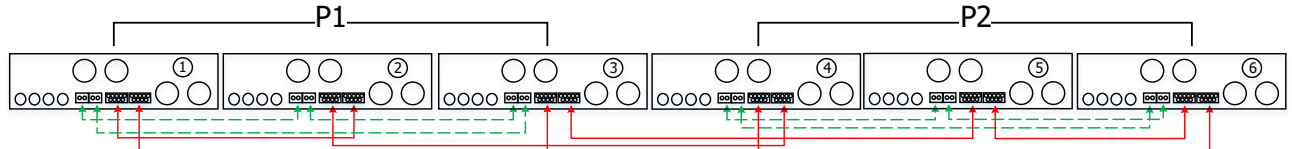

#### EG4 Election in each phase:

#### **Power Connection**

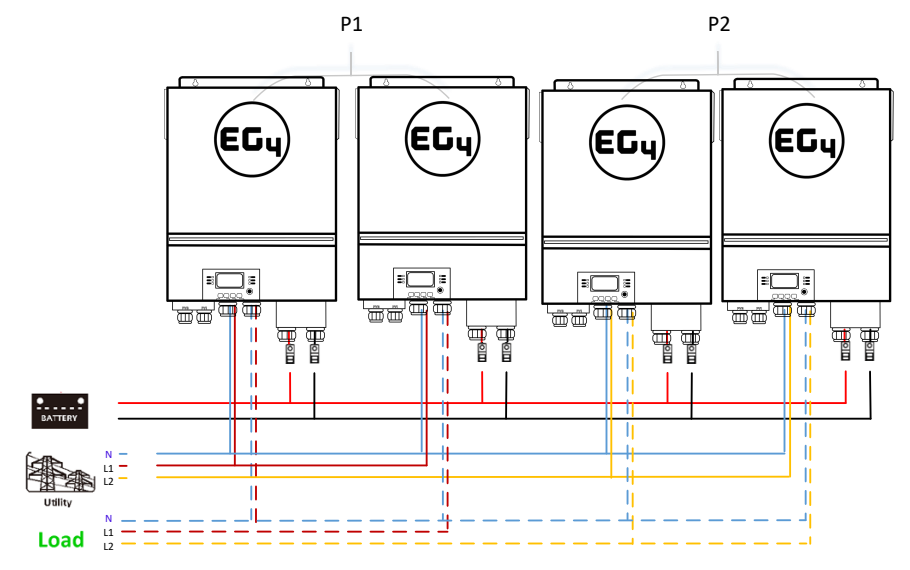

#### **Communication Connection**

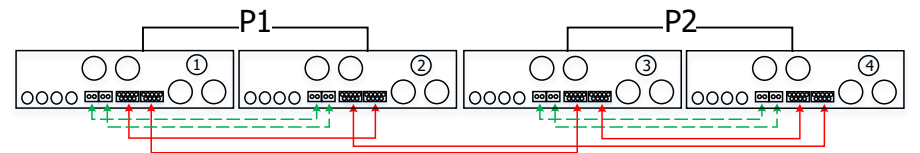

One inverter in each phase:

#### **Power Connection**

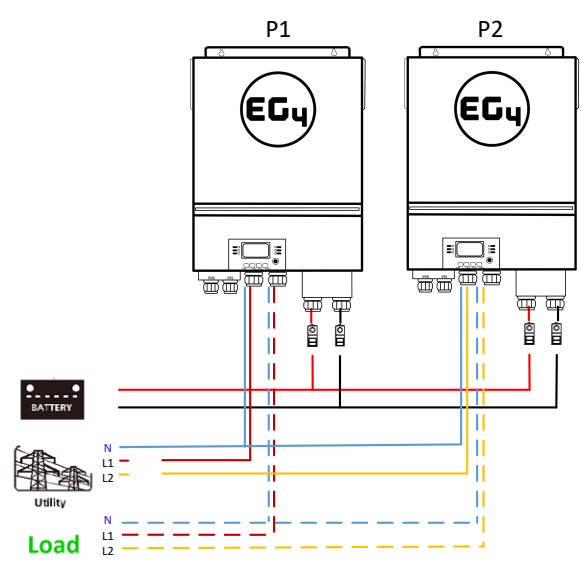

#### **Communication Connection**

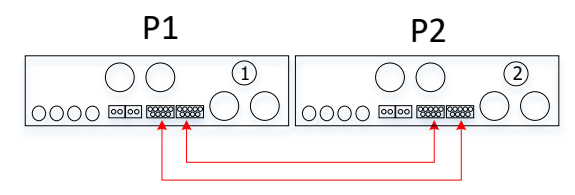

#### 5. PV Connection

Please refer to user manual of single unit for PV Connection. **CAUTION:** Each inverter should connect to PV modules separately.

#### **Appendix II: BMS Communication Installation**

#### 1. Introduction

When connecting to lithium battery, it is recommended to purchase a custom-made RJ45 communication cable. Please check with your dealer or integrator for details.

This custom-made RJ45 communication cable delivers information and signal between lithium battery and the inverter. The information is listed below:

- Re-configure charging voltage, charging current and battery discharge cut-off voltage according to the lithium battery parameters.
- Starting and stopping of charging is based on the batteries SOC (State Of Charge)

#### 2. Pin Assignment for BMS Communication Port

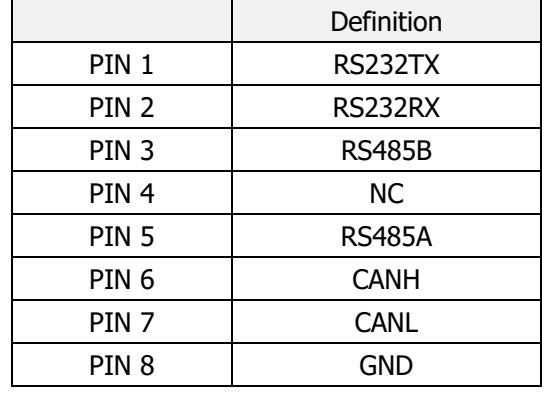

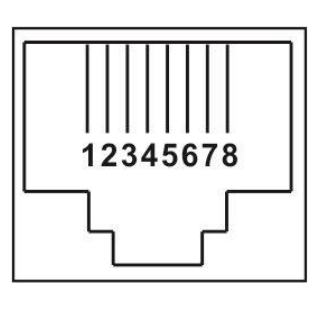

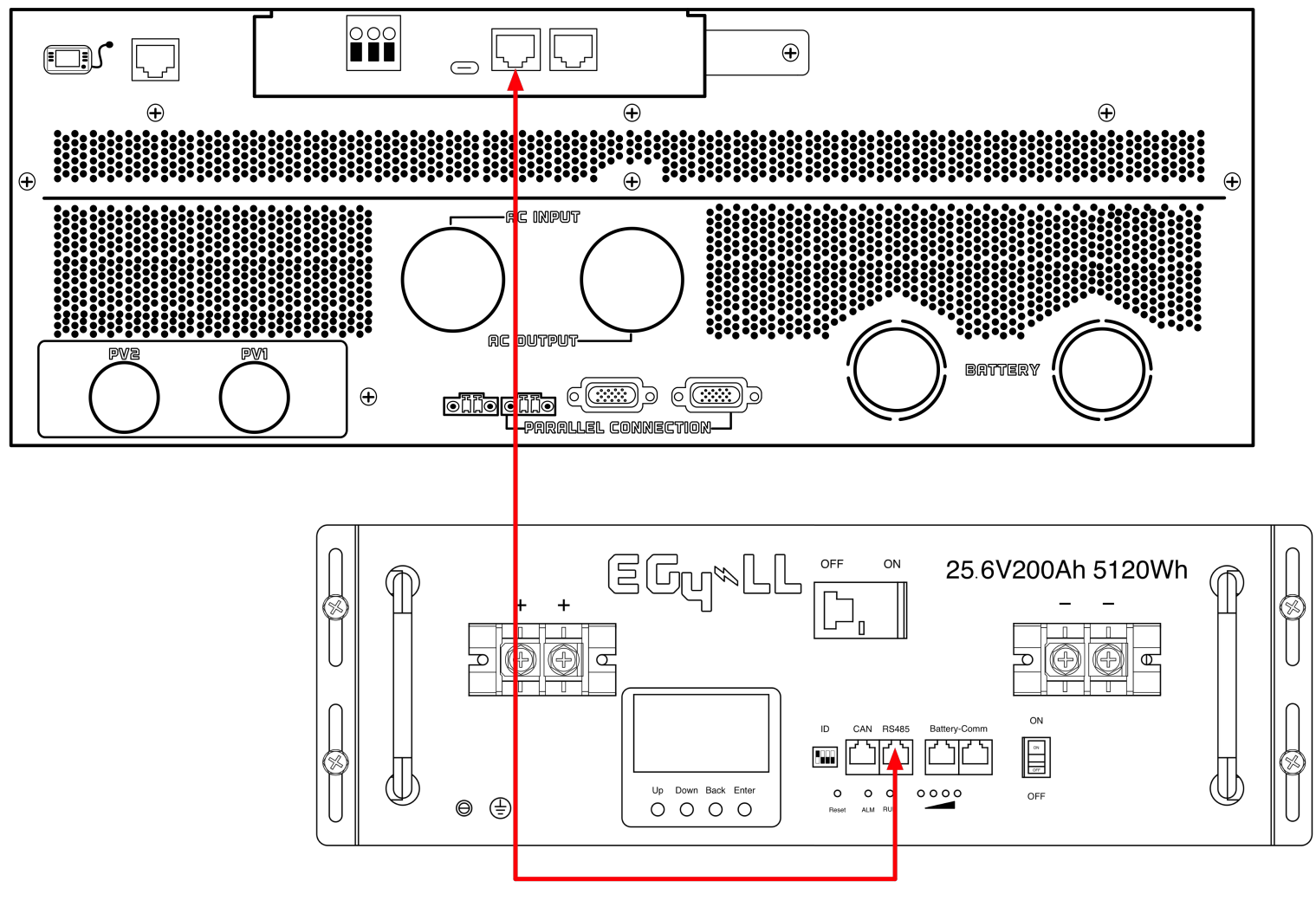

#### **Battery Networking- EG4-LL**

Using the 1ft RS485 cable interconnect your batteries as illustrated in the diagram below.

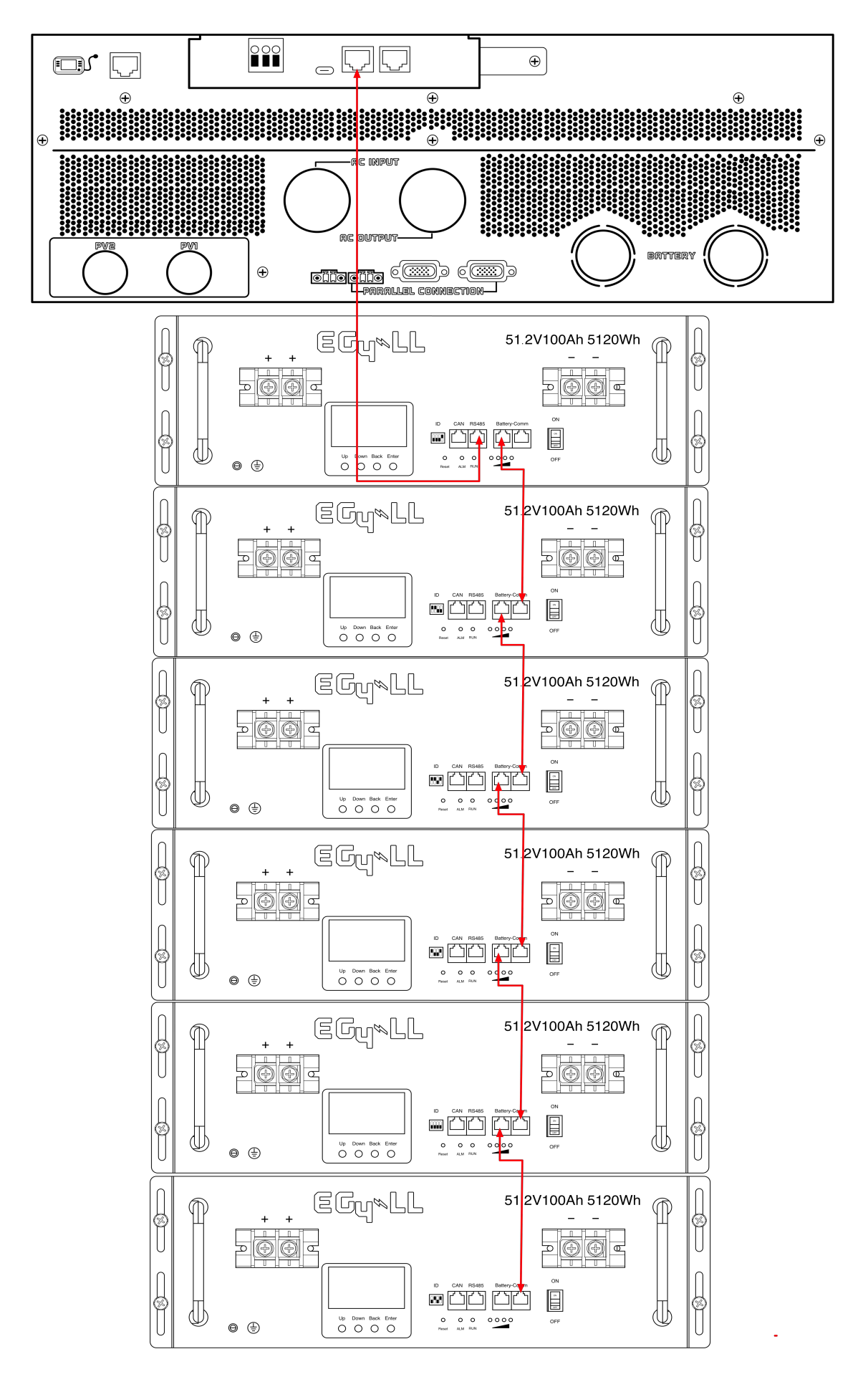

#### **Battery Networking-LiFePower4**

Using the 1ft RS485 cable interconnect your batteries as illustrated in the diagram below.

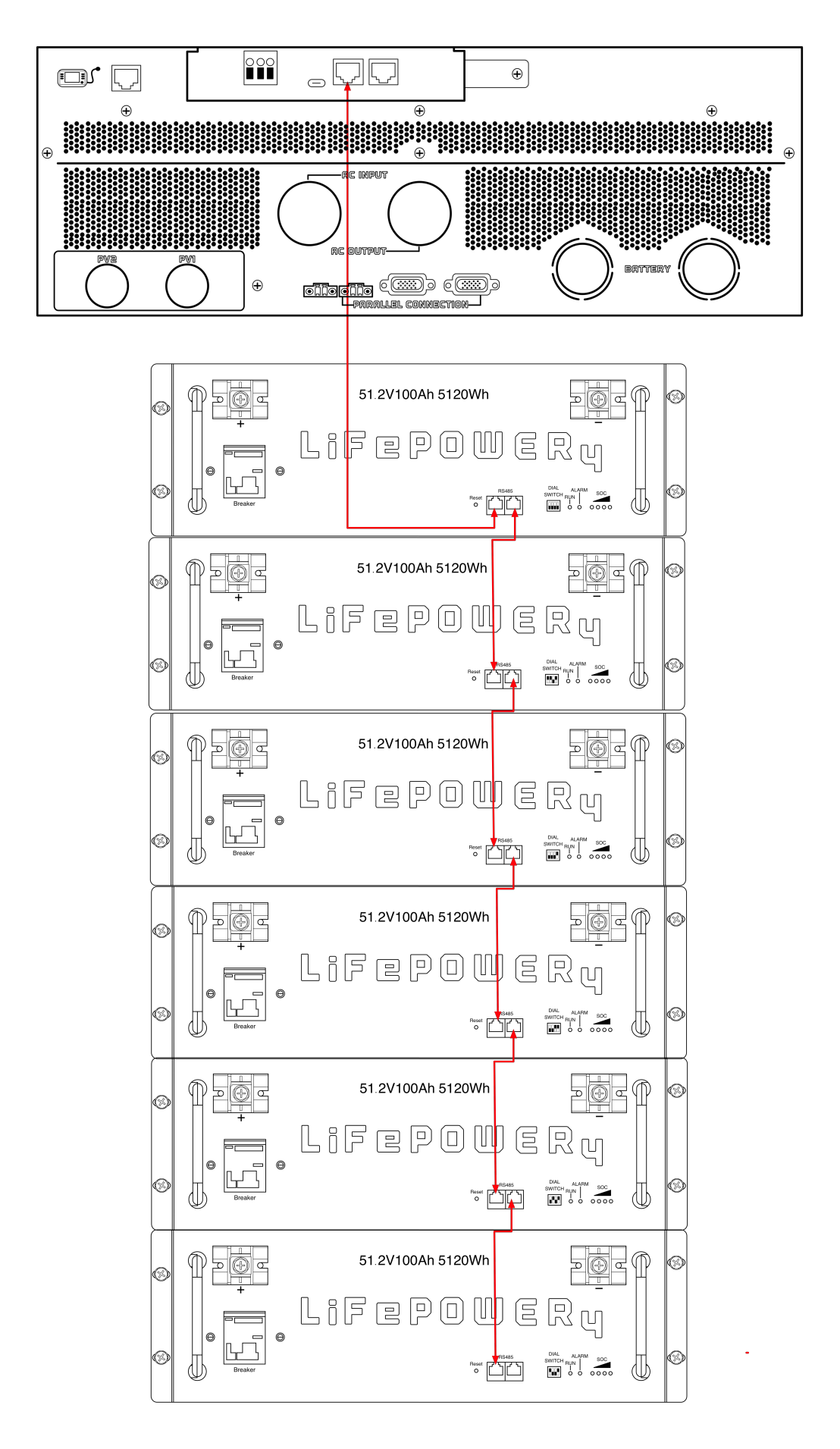

#### Settings for EG4 Lithium Batteries

1). Dip Switch: There are 4 Dip Switches which set different baud rates and battery group addresses. If switch position is turned to the "OFF" position, it means "0". If switch position is turned to the "ON" position, it means "1".

#### EG4-LL Battery

- Dip 1, 2, and 3 are in the "ON" position<sup>\*on = down</sup>
- Dip 4 is in the "OFF" position<sup>\*off = up</sup>
- The 1-3 "ON" & 4 "OFF" configuration is to indicate Master battery status and is reserved for communications with the inverter.

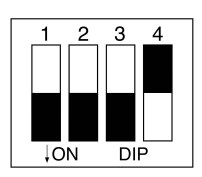

 A Max of 16 batteries can communicate in a single battery bank

#### EG4-LifePower4 Battery

- Dip 1, 2, 3, and 4 are in the "OFF" position<sup>\*off = down</sup>
- The ALL "OFF" position is to indicate the Master battery status and is reserved for communications with the inverter
- A Max of 16 batteries can communicate in a single battery bank.

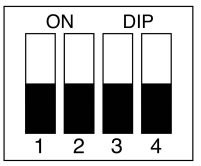

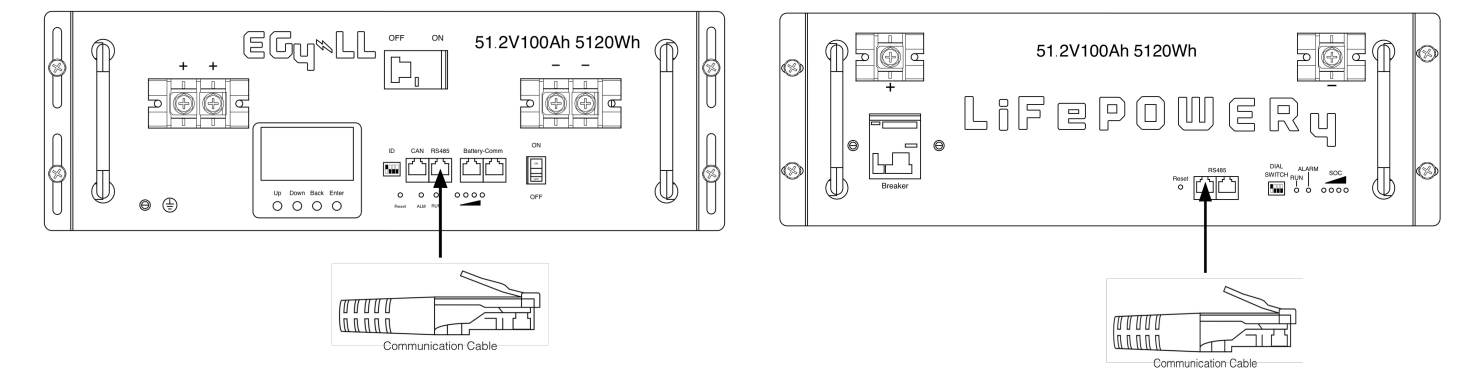

## Please Note: If you change the dipswitches, you must power cycle the batteries for the BMS to recognize the new dipswitch address.

2). Process of install

Step 1. Use the RS485 cable to connect inverter and Lithium battery as Fig 1.

Step 2. Switch on Lithium battery.

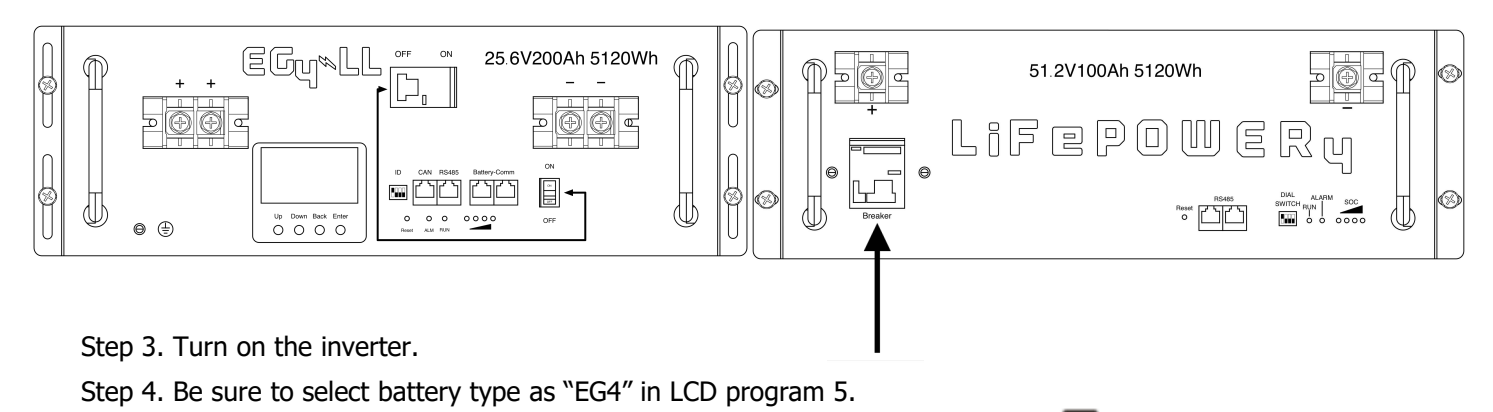

If communication between the inverter and battery is successful, the battery icon ( ) on LCD display will flash

**NOTE:** For EG4-LL Ensure to turn on the red power switch as well as the breaker.

**NOTE:** Despite EG4 batteries having built-in breakers. It is still recommended to have a 125A in line breaker.

|         | nn:<br>Decemination                     | Colostable ention                              |                                                                                                    |  |
|---------|-----------------------------------------|------------------------------------------------|----------------------------------------------------------------------------------------------------|--|
| Program | Description                             |                                                |                                                                                                    |  |
|         |                                         | Single                                         | When the unit is operated alone, please select "SIG" in program 28.                                                                                                    |  |
|         |                                         | 51.6                                           |                                                                                                    |  |
|         | AC output mode<br>*This setting is able | Parallel                                       | When the units are used in parallel for single phase application, please select                                                                                           |  |
|         | the inverter is in<br>standby mode. Be  |                                                | "PAL" in program 28. Please refer to 4-1 for detailed information.                                                                                                    |  |
|         | switch is in "OFF"                      | PRL                                            |                                                                                                    |  |
|         | status.                                 | L1 phase:                                      | When the units are operated in 3-phase<br>application, please choose "3PX" to define<br>each inverter.<br>It is required to have at least 3 inverters or                  |  |
|         |                                         | 38 :                                           | maximum 6 inverters to support<br>three-phase equipment. It's required to                                                                                                 |  |
|         |                                         | L2 phase:                                      | have at least one inverter in each phase or<br>it's up to four inverters in one phase.<br>Please refer to fig.4-2 for detailed<br>information.                            |  |
|         | 28                                      | 365                                            | Please select "3P1" in program 28 for the inverters connected to L1 phase, "3P2" in                                                                                       |  |
| 28      |                                         | L3 phase:                                      | L2 phase and "3P3" in program 28 for the inverters connected to L3 phase.                                                                                                 |  |
| 20      |                                         | 383                                            | Be sure to connect share current cable to<br>units which are on the same phase.<br><b>Do NOT</b> connect share current cable<br>between units on <b>different</b> phases. |  |
|         |                                         | L1 for split phase:                            |                                                                                                    |  |
|         |                                         | C0 ¥                                           | When the units are operated in split phase application, please choose "2PX" to define each inverter.                                                                      |  |
|         |                                         | 1 95                                           | It is required to have at least 2 inverters or maximum 6 inverters to support                                                                                             |  |
|         |                                         | L2 for split phase:<br>(120° phase difference) | split-phase equipment. It's required to<br>have at least one inverter in each phase or<br>it's up to three inverters in one phase.                                        |  |
|         |                                         | 28 °                                           | Please refer to fig.4-2 for detailed information.                                                                                                    |  |
|         |                                         | 120                                            | inverters connected to L1 phase, "2P2" in<br>program 28 for the inverters connected to                                                                                    |  |
|         |                                         | L2 for split phase:                            | L2 phase. And it can choose 120°or 180° phase difference for "2P2".                                                                                                    |  |
|         |                                         | (180° phase difference)                        | Be sure to connect share current cable to                                                                                                    |  |
|         |                                         | CO ~                                           | <b>Do NOT</b> connect share current cable                                                                                                    |  |
|         |                                         | 180<br>202                                     | between units on <b>different</b> phases.                                                                                                    |  |
|         |                                         |                                                |                                                                                                    |  |

#### EG4 Electronics Fault code display:

| Fault Code | Fault Event                                       | Icon on |
|------------|---------------------------------------------------|---------|
| 60         | Power feedback protection                         | F60     |
| 71         | Firmware version inconsistent                     |         |
| 72         | Current sharing fault                             | 16.15   |
| 80         | CAN fault                                         | F80     |
| 81         | Host loss                                         | F8 (    |
| 82         | Synchronization loss                              | F82     |
| 83         | Battery voltage detected different                | F83     |
| 84         | AC input voltage and frequency detected different | 684     |
| 85         | AC output current unbalance                       | 685     |
| 86         | AC output mode setting is different               | F86     |

#### **Code Reference:**

| Code | Description                       | Icon on |
|------|-----------------------------------|---------|
| NE   | Unidentified unit master or slave |         |
| HS   | Master unit                       | HS      |
| SL   | Slave unit                        |         |

#### 7. Commissioning

#### Parallel in single phase

Step 1: Check the following requirements before commissioning:

- Ensure all wire connections are correct.
- Ensure all breakers in Line wires of load side are open and each Neutral wires of each unit are connected together.

Step 2: Turn on each unit and set "PAL" in LCD setting program 28 of each unit. And then shut down all units. **Note:** It's necessary to turn the switch into the off position when setting the LCD program. Otherwise, the setting cannot be programmed.

Step 3: Turn on each unit.

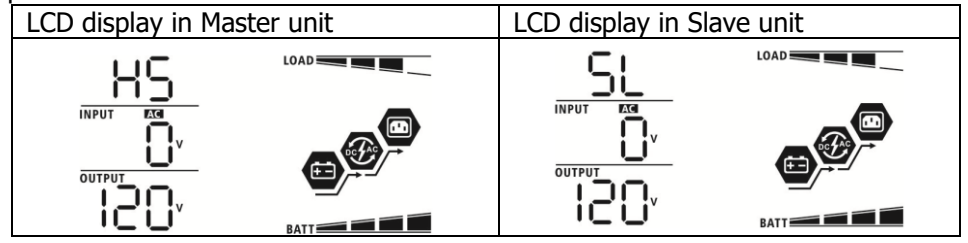

**NOTE:** Master and slave units are randomly defined if units are powered on together. To define a host unit start the unit you wish to be the host first.

## **LCD Setting**

#### **General Setting**

After pressing and holding " button for 3 seconds, the unit will enter the Settings Menu. Press " or " " button to select setting programs. Press " button to confirm you selection or " " button to exit.

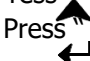

#### **Setting Programs:**

| Program | Description                                                                                                    | Selectable option       |                                                                                                    |
|---------|----------------------------------------------------------------------------------------------------|-------------------------|----------------------------------------------------------------------------------------------------|
| 00      | Exit setting mode                                                                                                    |                         |                                                                                                    |
|         |                                                                                                    |                         |                                                                                                    |
|         |                                                                                                    | Utility first (default) | Utility will provide power to the<br>loads as first priority.<br>Solar and battery energy will<br>provide power to the loads only<br>when utility power is not available.                                                                                                    |
| 01      | Output source priority:<br>To configure load power<br>source priority                                                                                                    | Solar first             | Solar energy provides power to the<br>loads as first priority.<br>If solar energy is not sufficient to<br>power all connected loads, Utility<br>energy will supply power to the<br>loads at the same time.                                                                                                    |
|         |                                                                                                    | SBU priority            | Solar energy provides power to the<br>loads as first priority.<br>If solar energy is not sufficient to<br>power all connected loads, battery<br>energy will supply power to the<br>loads at the same time.<br>Utility provides power to the loads<br>only when battery voltage drops to<br>either low-level warning voltage or<br>the setting point in program 12. |
| 02      | Maximum charging current:<br>To configure total charging<br>current for solar and utility<br>chargers.<br>(Max. charging current =<br>utility charging current +<br>solar charging current) | 60A (default)           | Setting range is from 10A to 120A.<br>Increment of each click is 10A.                                                                                                    |

|    |                        | Appliances (default)                  | If selected, acceptable AC input<br>voltage range will be within<br>80-140VAC.                                          |
|----|------------------------|---------------------------------------|----------------------------------------------------------------------------------------------------|
| 03 | AC input voltage range | 891<br>UPS<br>03 @                    | If selected, acceptable AC input<br>voltage range will be within                                                        |
|    |                        | UPS                                   | 90-140VAC.                                                                                                    |
|    |                        | AGM (default)                         | Flooded                                                                                                    |
|    |                        |                                       | FLJ                                                                                                    |
|    |                        | 05 @                                  | If "User-Defined" is selected,<br>battery charge voltage and low DC<br>cut-off voltage can be set up in                 |
|    |                        | USE                                   | program 26, 27 and 29.                                                                                                  |
| 05 | Battery type           | <u> </u>                              | If using EG4 batteries you will<br>use this battery type for BMS<br>communications. If this<br>battery type is selected |
|    |                        | 864                                   | settings 2,26, 27 will be<br>configured by the BMS.                                                                     |
|    |                        | LIb-protocol compatible<br>battery    |                                                                                                    |
|    |                        | UЪ                                    |                                                                                                    |
|    |                        | 3 <sup>rd</sup> party Lithium battery |                                                                                                    |
|    |                        | LIC                                   |                                                                                                    |

|    |                                      | Restart disable (default) | Restart enable |
|----|--------------------------------------|---------------------------|----------------|
|    |                                      | 06 👁                      | 86 🐵           |
| 06 | Auto restart when overload<br>occurs |                           |                |
|    |                                      | 1 -                       | !              |
|    |                                      | Restart disable (default) | Restart enable |
|    |                                      | <u>ח</u> ק 🐵 `            | 07 🐵           |
| 07 | Auto restart when over               | 0.                        |                |
|    |                                      |                           |                |
|    |                                      | 643                       | 575            |
|    |                                      | 50Hz                      | 60Hz (default) |
|    |                                      | US ©                      |                |
| 09 | Output frequency                     |                           |                |
|    |                                      | 50.                       | <b>80</b> "    |
|    |                                      | 110V                      | 120V (default) |
|    |                                      |                           |                |
|    |                                      |                           |                |
|    |                                      | []∗                       | 150,           |
| 10 | Output voltage                       | 127\/                     |                |
|    |                                      |                           |                |
|    |                                      |                           |                |
|    |                                      | 177                       |                |
|    |                                      | 'i 'ĭ                     |                |

| EG4 | Ele | ctronics |
|-----|-----|----------|
|     |     |          |

| 11 | Maximum utility charging<br>current<br><b>Note:</b> If setting value in<br>program 02 is smaller than<br>that in program in 11, the<br>inverter will apply charging<br>current from program 02<br>for utility charger. | 30A (default)                    | Setting range is 2A, then from 10A to 120A. Increment of each click is 10A.                                                                                        |
|----|----------------------------------------------------------------------------------------------------|----------------------------------|----------------------------------------------------------------------------------------------------|
|    | Setting voltage point back                                                                                                    | 46V (default)                    | Setting range is from 44V to 51V.<br>Increment of each click is 1V.                                                                                                |
| 12 | to utility source when<br>selecting "SBU" (SBU<br>priority) in program 01.                                                                                                    | SOC 10% (default for<br>Lithium) | If the battery type (#05) set as<br>Lithium, this setting will change to<br>SOC automatically. Adjustable<br>range is 5% to 95%. Increment of<br>each click is 5%. |
|    |                                                                                                    | Battery fully charged            | 54V (default)                                                                                                    |
|    | Setting voltage point back                                                                                                    |                                  | 54v                                                                                                    |
| 13 | to battery mode when<br>selecting "SBU" (SBU                                                                                                    | Setting range is from 48V to (   | 51V. Increment of each click is 1V.                                                                                                    |
|    | priority) in program 01.                                                                                                    | Lithium)                         | If any types of lithium battery is<br>selected in program 05, setting<br>value will change to SOC<br>automatically. Setting range is<br>10% to 100%.               |
|    |                                                                                                    | charger source can be progra     | King in Line, Standby or Fault mode,<br>mmed as below:                                                                                                    |
| 16 | Charger source priority:<br>To configure charger source<br>priority                                                                                                    | Solar first                      | Solar energy will charge battery as<br>first priority.<br>Utility will charge battery only                                                                         |
|    |                                                                                                    | CS0                              | when solar energy is not available.                                                                                                    |

|    |                             | Solar and Utility (default)                                |                                                                |
|----|-----------------------------|------------------------------------------------------------|----------------------------------------------------------------|
|    |                             | 15 👁                                                       | Solar energy and utility will charge battery at the same time. |
|    |                             | SOL                                                        |                                                                |
|    | Charger source priority:    | Only Solar                                                 |                                                                |
| 16 | To configure charger source | 15 👁                                                       | Solar energy will be the only                                  |
|    | priority                    |                                                            | charger source no matter utility is<br>available or not.       |
|    |                             | 050                                                        |                                                                |
|    |                             | If this inverter/charger is wor                            | king in Battery mode, only solar                               |
|    |                             | energy can charge battery. So<br>available and sufficient. | blar energy will charge battery if it's                        |
|    |                             | Alarm on (default)                                         | Alarm off                                                      |
|    |                             | <b>8</b> 6 🐵                                               | 18 🐵                                                           |
| 18 | Alarm control               |                                                            |                                                                |
|    |                             | 600                                                        | 60F                                                            |
|    |                             | Return to default display                                  |                                                                |
|    |                             | screen (default)                                           | switch display screen, it will                                 |
|    |                             | ] 🕲                                                        | automatically return to default                                |
|    |                             |                                                            | /output voltage) after no button is                            |
| 19 | Auto return to default      | 858                                                        | pressed for 1 minute.                                          |
| 10 | display screen              | Stay at latest screen                                      |                                                                |
|    |                             | 19 ®                                                       | If selected, the display screen will                           |
|    |                             |                                                            | stay at latest screen user finally switches.                   |
|    |                             | FEb                                                        |                                                                |
|    |                             | Backlight on (default)                                     | Backlight off                                                  |
|    |                             | പ്ര 🕲                                                      | 20 🐵                                                           |
| 20 | Backlight control           |                                                            |                                                                |
|    |                             |                                                            |                                                                |
|    |                             |                                                            | LUF                                                            |

|    |                                                                                                    | Alarm on (default)               | Alarm off                              |
|----|----------------------------------------------------------------------------------------------------|----------------------------------|----------------------------------------|
| 22 | Beeps while primary source<br>is interrupted                                                              | 95 <b>®</b>                      | 95 <b>®</b>                            |
|    |                                                                                                    | 800                              | 80F                                    |
|    |                                                                                                    | Bypass disable (default)         | Bypass enable                          |
| 23 | Overload bypass:<br>When enabled, the unit will<br>transfer to line mode if<br>overload occurs in battery | 23 👁                             | 23 ®                                   |
|    | mode.                                                                                                    | 699                              | 698                                    |
|    |                                                                                                    | Record enable (default)          | Record disable                         |
| 25 | Decord Fault code                                                                                         | 25 🐵                             | 25 🐵                                   |
| 25 | Record Fault code                                                                                         |                                  |                                        |
|    |                                                                                                    | FEN                              | 892                                    |
|    |                                                                                                    | default: 56.4V                   | If self-defined is selected in         |
|    |                                                                                                    | 26 🚳                             | program 5, this program can be set     |
| 26 | Bulk charging voltage<br>(C.V voltage)                                                                    | ſυ                               | up. Setting range is from 48.0V to     |
|    |                                                                                                    |                                  | 0.1V.                                  |
|    |                                                                                                    | default: 54.0V                   | If calf defined is calested in         |
|    |                                                                                                    | 27 ®                             | program 5, this program can be set     |
| 27 | Floating charging voltage                                                                                 | E! U                             | up. Setting range is from 48.0V to     |
|    |                                                                                                    |                                  | 0.1V.                                  |
|    |                                                                                                    | Single: This inverter is used    | Parallel: This inverter is operated in |
|    |                                                                                                    | In single phase application.     | parallel system.                       |
|    |                                                                                                    |                                  |                                        |
| 28 | *This setting is only<br>available when the inverter                                                      | <i>–. –</i>                      |                                        |
|    | is in standby mode (Switch off).                                                                          | 516                              | 28L                                    |
|    |                                                                                                    | When the inverter is operation   | n in split phase application, set up   |
| 1  |                                                                                                    | i inverter to be operated in spe | eune phase.                            |

|    |                                                                                                    | L1 phase:                                      | L2 phase:                                                                                                    |
|----|----------------------------------------------------------------------------------------------------|------------------------------------------------|----------------------------------------------------------------------------------------------------|
|    |                                                                                                    | 38 :                                           | 385                                                                                                    |
|    |                                                                                                    | L3 phase:                                      |                                                                                                    |
| 28 | AC output mode                                                                                                    | 383                                            |                                                                                                    |
| 20 | *This setting is only<br>available when the inverter<br>is in standby mode (Switch<br>off).                                                                                                    | L1 for split phase:                            | L2 for split phase:<br>(120° phase difference)                                                                                                    |
|    |                                                                                                    | 58 1                                           | 292<br>595                                                                                                    |
|    |                                                                                                    | L2 for split phase:<br>(180° phase difference) |                                                                                                    |
|    |                                                                                                    | default: 44.0V                                 | If self-defined is selected in                                                                                                    |
| 29 | <ul> <li>Low DC cut-off voltage:</li> <li>If battery power is only power source available, inverter will shut down.</li> <li>If PV energy and battery power are available, inverter will charge battery without AC</li> </ul> | © 25<br>∪01<br>™™<br>√0,                       | program 5, this program can be set<br>up. Setting range is from 42.0V to<br>48.0V. Increment of each click is<br>0.1V. Low DC cut-off voltage will be<br>fixed to setting value no matter<br>what percentage of load is<br>connected. |
| 23 | <ul> <li>If PV energy, battery<br/>power and utility are all<br/>available, inverter will<br/>transfer to line mode<br/>and provide output<br/>power to loads.</li> </ul>                                                     | SOC 0% (default for<br>Lithium)                | If any types of lithium battery is<br>selected in program 05, setting<br>value will change to SOC<br>automatically. Adjustable range<br>is 0% to 90%. Increment of each<br>click is 5%.                                               |
| 30 | Battery equalization                                                                                                    | Battery equalization                           | Battery equalization disable<br>(default)                                                                                                    |
|    |                                                                                                    | 86U                                            | 892                                                                                                    |

|    |                                                                           | If "Flooded" or "User-Defined                                                                                                    | " is selected in program 05, this                                                                                                  |
|----|---------------------------------------------------------------------------|----------------------------------------------------------------------------------------------------|----------------------------------------------------------------------------------------------------|
|    |                                                                           | program can be set up.                                                                                                    |                                                                                                    |
|    |                                                                           | default: 58.4V                                                                                                    |                                                                                                    |
| 31 | Battery equalization voltage                                              | 3¦©<br>E∪<br>58.4                                                                                                    | Setting range is from 48.0V to 62.0V. Increment of each click is 0.1V.                                                             |
| 33 | Battery equalized time                                                    | 60min (default)<br>33 ©                                                                                                    | Setting range is from 5min to<br>900min. Increment of each click is<br>5min.                                                       |
| 34 | Battery equalized timeout                                                 | 120min (default)<br>34 🐵                                                                                                    | Setting range is from 5min to 900<br>min. Increment of each click is 5<br>min.                                                     |
| 35 | Equalization interval                                                     | 30days (default)<br>35                                                                                                    | Setting range is from 0 to 90 days.<br>Increment of each click is 1 day                                                            |
| 36 | Equalization activated<br>immediately                                     | Enable<br><b>36 (a)</b><br>If equalization function is enally<br>be set up. If "Enable" is select<br>battery equalization immediat<br>"EQ". If "Disable" is selected<br>until next activated equalization<br>setting. At this time, "EQ" we | Disable (default)<br><b>36 (a)</b><br><b>B</b><br><b>B</b><br><b>B</b><br><b>B</b><br><b>B</b><br><b>B</b><br><b>B</b><br><b>B</b> |
| 37 | Reset all stored data for PV<br>generated power and<br>output load energy | Not reset(Default)                                                                                                    | Reset<br>37 ♥<br>►SE                                                                                                    |

|     |                                                                                   | Disable (Default) |                                                                                                   |
|-----|-----------------------------------------------------------------------------------|-------------------|---------------------------------------------------------------------------------------------------|
|     |                                                                                   | Ҷ╎ ⑳              | If selected, battery discharge protection is disabled.                                            |
|     |                                                                                   | dd5               |                                                                                                   |
|     |                                                                                   | 30A               |                                                                                                   |
| 41  | Maximum discharging                                                               | 4   @             | The setting range is from 30 A to                                                                 |
| 41  | current                                                                           |                   | 150 A. Increment of each click is<br>10A.                                                         |
|     |                                                                                   | 30                | than setting value, battery will stop<br>discharging. At this time, if the                        |
|     |                                                                                   | 150A              | utility is available, the inverter will<br>operate in bypass mode. If no                          |
|     |                                                                                   |                   | utility is available, the inverter will<br>shut down after 5-minute<br>operation in battery mode. |
|     |                                                                                   | 150               |                                                                                                   |
|     |                                                                                   | Enabled (default) | Disable                                                                                           |
| 51  | On/Off control for RGB LED<br>*This setting must be<br>enable to activate RGB LED | 510               | ⊆¦⊗<br>                                                                                           |
|     | lighting function.                                                                | LEN               | 692                                                                                               |
|     |                                                                                   | Low               | Normal (default)                                                                                  |
|     |                                                                                   | 52 🐵              |                                                                                                   |
|     |                                                                                   |                   |                                                                                                   |
| 52  | Brightness of RGB LED                                                             | LO                | N0-                                                                                               |
|     | 5                                                                                 | High              |                                                                                                   |
|     |                                                                                   | כל ש              |                                                                                                   |
|     |                                                                                   |                   |                                                                                                   |
|     |                                                                                   | HI                |                                                                                                   |
|     |                                                                                   | Low               | Normal (default)                                                                                  |
| F.2 | Lighting around of DCD LCD                                                        | 53 8              |                                                                                                   |
| 53  | Lighting speed of KGB LED                                                         |                   |                                                                                                   |
|     |                                                                                   | LO                | N0-                                                                                               |

|    |                                                                                                    | High                                                                                                  |                                                                                                    |
|----|----------------------------------------------------------------------------------------------------|----------------------------------------------------------------------------------------------------|----------------------------------------------------------------------------------------------------|
|    |                                                                                                    | 53 🐵                                                                                                  |                                                                                                    |
|    |                                                                                                    |                                                                                                    |                                                                                                    |
|    |                                                                                                    |                                                                                                    |                                                                                                    |
|    |                                                                                                    | H i                                                                                                   |                                                                                                    |
|    |                                                                                                    | Scrolling                                                                                             | Breathing                                                                                            |
| 54 | RGB LED effects                                                                                                    | Solid on (Default)                                                                                    | 845                                                                                                  |
|    |                                                                                                    | 54 <b>©</b>                                                                                           |                                                                                                    |
|    |                                                                                                    | SOL                                                                                                   |                                                                                                    |
| 55 | Color combination of RGB<br>LED to show energy source<br>and battery<br>charge/discharge status:<br>• Grid-PV-Battery | <ul> <li>C01: (Default)</li> <li>Violet-White-Sky blue</li> <li>Pink-Honey</li> <li>SS (*)</li> </ul> | <ul> <li>C02:</li> <li>White-Yellow-Green</li> <li>Royal blue-Lime yellow</li> <li>SS (*)</li> </ul> |
|    | <ul> <li>Battery<br/>charge/discharge status</li> </ul>                                                               | CO I                                                                                                  | 503                                                                                                  |
|    |                                                                                                    | Not reset (Default)                                                                                   | Reset                                                                                                |
|    |                                                                                                    | 93 👁                                                                                                  | 93 🚳                                                                                                 |
| 93 | Erase all data log                                                                                                    |                                                                                                    |                                                                                                    |
|    |                                                                                                    | UFF                                                                                                   | FSE                                                                                                  |
|    |                                                                                                    | 3 minutes                                                                                             | 5 minutes                                                                                            |
| 94 | Data log recorded interval<br>*The maximum data log<br>number is 1440. If it's over                                   | 3                                                                                                    | S                                                                                                    |
|    | 1440, it will re-write the first<br>log.                                                                              | 10 minutes (default)                                                                                  | 20 minutes                                                                                           |
|    |                                                                                                    | 10                                                                                                    | 20                                                                                                   |

|    | Data log recorded interval<br>*The maximum data log | 30 minutes                      | 60 minutes       |
|----|-----------------------------------------------------|---------------------------------|------------------|
| 94 | number is 1440. If it's over                        |                                 |                  |
|    | 1440, it will re-write the first                    | 20                              |                  |
|    | log.                                                | 30                              | 68               |
| 95 | Time setting – Minute                               | For minute setting, the range   | is from 0 to 59. |
|    |                                                     | For hour setting, the range is  | from 0 to 23.    |
|    |                                                     | 96 👁                            |                  |
| 96 | Time setting – Hour                                 | HOU                             |                  |
|    |                                                     | Π                               |                  |
|    |                                                     | For day setting, the range is f | rom 1 to 31.     |
| 97 | Time setting– Day                                   | 489                             |                  |
|    |                                                     | 1                               |                  |
|    |                                                     | For month setting, the range    | is from 1 to 12. |
|    |                                                     | 98 👁                            |                  |
| 98 | Time setting– Month                                 | -00                             |                  |
|    |                                                     |                                 |                  |
|    |                                                     | For your sotting the range is   | from 17 to 99    |
|    |                                                     |                                 | ווטווו 17 נט שש. |
| 99 | Time setting – Year                                 | 968                             |                  |
|    |                                                     | 19                              |                  |

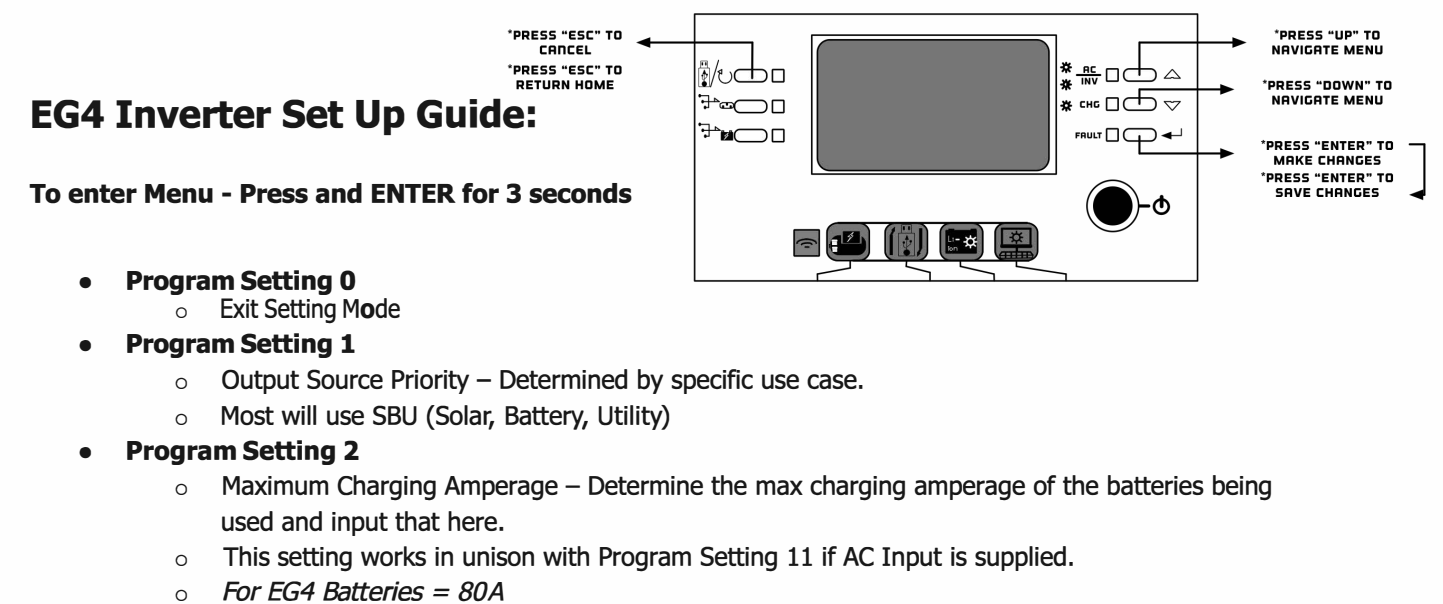

- Program Setting 3
  - AC Input Voltage Range
  - Use APL here
- Program Setting 4
  - Power Saving Mode If enabled, the inverter will go into standby mode when the load is insufficient and will stay there until a more sizable load is requested.
  - Most will use SDS (disabled)

#### • Program Setting 5

- $\circ$   $\;$  Battery Type Determine the battery chemistry of the batteries being used and input that here
- For EG4 Batteries = EG4, for all other batteries use User Defined Settings.

#### • Program Setting 6

- Overload restart option If enabled, the unit will restart itself when the load requested exceeds 120% of inverter capacity.
- Most will use Lfd (disabled)

#### • Program Setting 7

- Overtemp Restart Option The unit will shut down when the maximum operating temperature is reached to avoid damage or fire. It will also automatically restart itself once the internal temperature has dropped below the maximum value
- Most will use eFD (disabled)
- Program Setting 9
  - Output Frequency
  - $\circ~$  If you live in America you will use 60Hz

#### • Program Setting 10

- Output Voltage
- Use this menu to set the inverter to 110vac or 120vac
   Program Setting 11
- Maximum Charging Current This is the maximum amount of charging current that can be used from the utility input
- This number is a factor of the total maximum amperage inputted in Program Setting 2.
- Most will use the default 30A

- Program Setting 12
  - Low Battery Voltage Level Determine the lowest point you would like to discharge your batteries to before passing the load / charging responsibility to the AC input. Input that here.
     Most will use 48.0V

#### • Program Setting 13

- Charged Battery Voltage Determine for how long you would like to be using the AC input from your Utility (Power Grid / Generator). Once your batteries reach the specified voltage the unit will switch from the Utility input and back into battery mode
- Most will use 51.0V

#### • Program Setting 16

- Charging Source Priority Determine if you want the utility input to be able to charge the batteries, or if you want ONLY solar to charge the batteries.
- Most will use SNU here (Solar and Utility)

#### • Program Setting 18

- Alarm Control Determine if you want an alarm or buzzer active, and if so, choose the preferred alarm sound.
- Most will use ND4 (no alarm)

#### • Program Setting 19

- Auto Return to Home Screen This option will allow the user to make the unit stay on the last selected screen instead of the unit timing out and switching back to the default home screen after 1 min of inactivity.
- Most will use fEP (stays on screen)

#### • Program Setting 20

- $\circ$   $\;$  Back Light Controls the backlight function of the screen.
- Most will use LON (enabled)

#### • Program Setting 22

Beep when primary source interrupted. default is AON (enabled)

#### • Program Setting 23

- Battery Bypass Mode If enabled, a unit in Battery Mode will bypass into Line Mode when an overload occurs.
- Most will use bYE (enabled)

#### • Program Setting 25

- Record Fault Code.
- Most will use FEN (record fault code)

#### • Program Setting 26

- Bulk Charging This is the manual setting for bulk charging. Check the manufacturer's specs for the recommended bulk charge of your specific battery.
- For EG4 Batteries = 57.5V

#### • Program Setting 27

- Float Charge Check the manufacturer's specs for the recommended float charge of your specific battery.
- For EG4 Batteries = 56.5V

#### • Program Setting 28

- $\circ~$  AC Output Mode This is the mode for Single, Parallel, or 3 Phase.
- If you are using a single unit for 120V ONLY, you will use SIG
- If you are using 2 inverters in split phase operations, one inverter will be 2P1 and the second will be 2P2.

#### • Program Setting 29

- Low DC Cutoff Determines at what point the inverter will stop requesting power from the batteries if AC Input is not available.
- Most will use 46.0V

- Program Setting 30-36
  - Battery Equalization settings
     When using EG4 you will not need these settings. If using flooded lead acid or AGM batteries consult your batteries user manual for recommended Equalization settings.
- Program Setting 37
  - Rest all stored data for PV generated power and output load energy
- Program Setting 41
  - Maximum Discharging Current Use this to set maximum battery discharging current range is 30A to 150A unit of change is in 10A increments
  - Note: For EG4 batteries maximum discharge is 100A
- Program Setting 51
  - RGB LED ON/OFF Control
- Program Setting 52
  - o RGB Brightness Control
- Program Setting 53
  - Effect Speed of RGB lighting
- Program Setting 54
  - RGB Lighting Effects Menu
- Program Setting 55
  - o RGB Lighting Color Menu
- Program Setting 93
  - o Erase All Data Logged
- Program Setting 94
  - Data Log Recorded Interval
    - Use this menu to determine the interval time (in minutes) that data is logged
- Program Settings 95- 99
  - Data and Time Settings

### Appendix III: The Wi-Fi Operation Guide in Remote Panel

#### 1. Introduction

Wi-Fi module can enable wireless communication between off-grid inverters and monitoring platform. Users have complete and remote monitoring and controlling experience for inverters when combining Wi-Fi module with WatchPower APP, available for both iOS and Android based device. All data loggers and parameters are saved in iCloud.

The major functions of this APP:

- Delivers device status during normal operation.
- Allows user to configure device setting after • installation.
- Notifies users when a warning or alarm occurs.
- Allows users to query inverter history data.

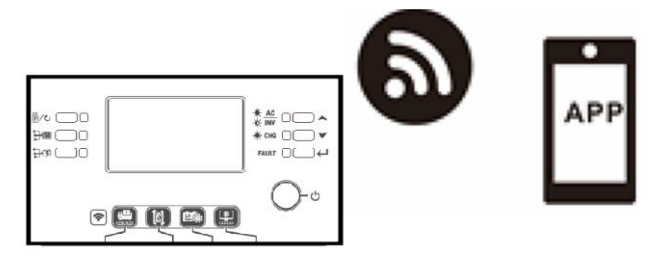

#### 2. WatchPower App

#### 2-1. Download and install APP

#### Operating system requirement for your smart phone:

- Android system supports Android 5.0 and above

Please scan the following QR code with your smart phone and download WatchPower App.

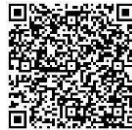

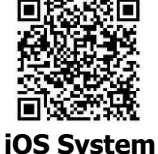

#### **Android System**

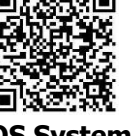

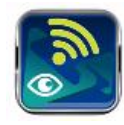

Or you may find "WatchPower" app on the Apple® Store or "WatchPower Wi-Fi" in the Google® Play Store.

#### 2-2. Initial Setup

Step 1: Registration at first time

After the installation, please tap the shortcut icon 📓 to access this APP on your mobile screen. In the screen, tap "Register" to access "User Registration" page. Fill in all required information and scan the remote box PN by

tapping 🗁 icon. Or you can simply enter PN directly. Then, tap "Register" button.

| V 1.0.0                 | nt <del>≎</del> 下午2-18<br>✓ Penister | 🕈 98% 🗰       |
|-------------------------|--------------------------------------|---------------|
| lease enter user name   |                                      |               |
| ease enter the password | Please enter user name               |               |
| Remember Me             | Please enter the password            |               |
| Login                   | Please enter email                   |               |
|                         | Please enter the phone number        |               |
| WI-FI Config            | Please enter the Wi-Fi Module PN     | <del>[]</del> |
|                         | Register                             |               |

Then, a "Registration success" window will pop up. Tap "Go now" to continue setting local Wi-Fi network connection.

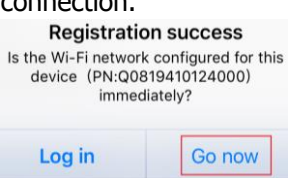

successfully.

#### Step 2: Local Wi-Fi Module Configuration

Now, you are in "Wi-Fi Config" page. There are detailed setup procedure listed in "How to connect?" section and you may follow it to connect Wi-Fi.

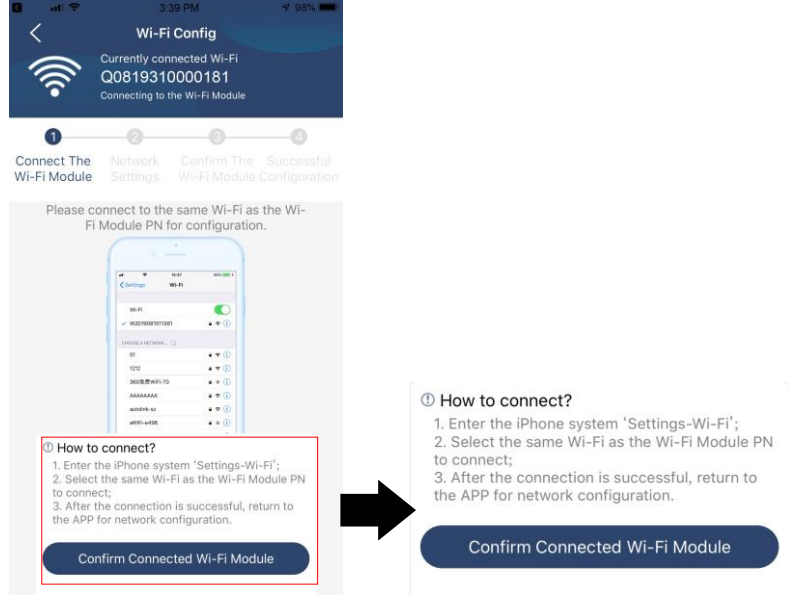

Enter the "Settings  $\rightarrow$  Wi-Fi" and select connected Wi-Fi name. The connected Wi-Fi name is the same to your Wi-Fi PN number and enter default password "12345678".

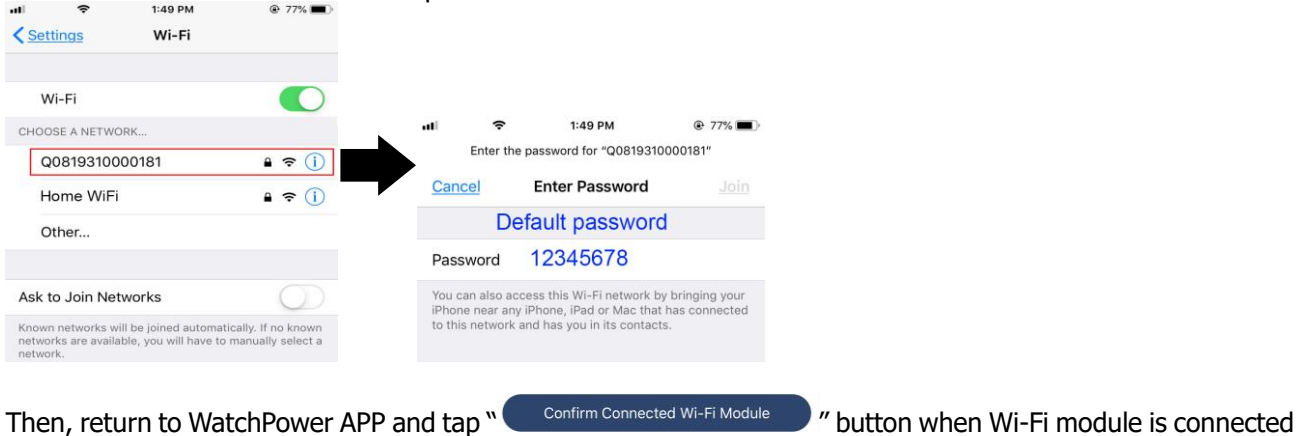

#### Step 3: Wi-Fi Network settings

Tap 🛜 icon to select your local Wi-Fi router name (to access the internet) and enter password.

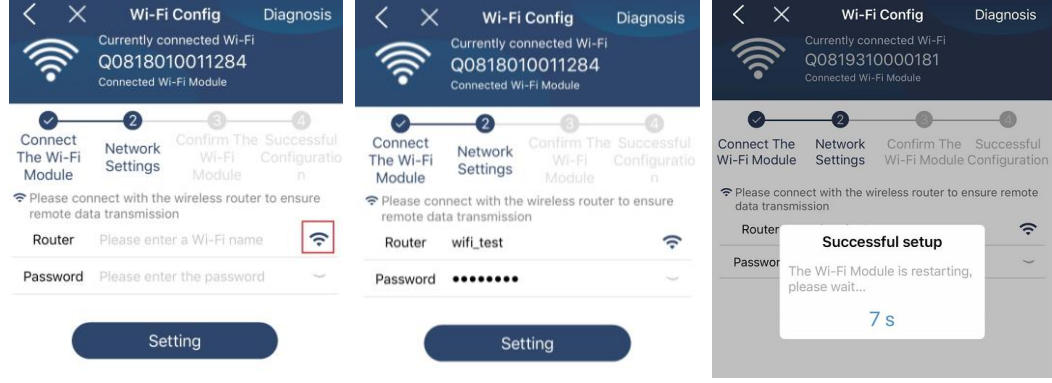

Step 4: Tap "Confirm" to complete the Wi-Fi configuration between the Wi-Fi module and the Internet.

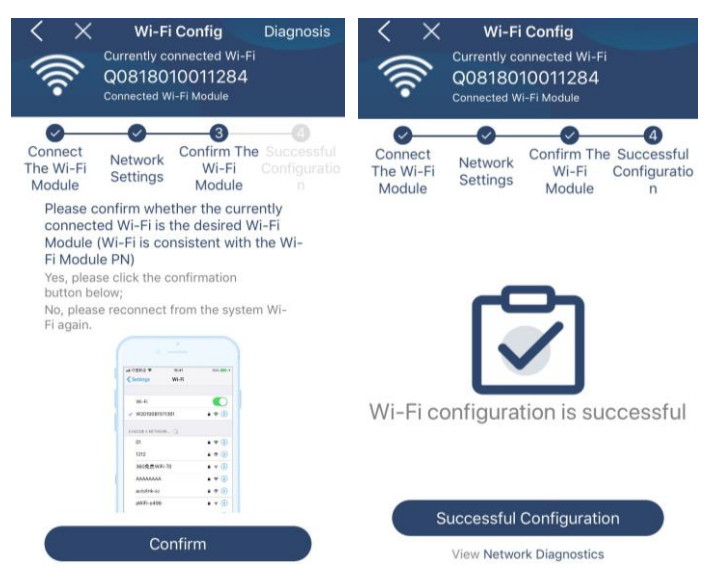

#### If the connection fails, please repeat Step 2 and 3.

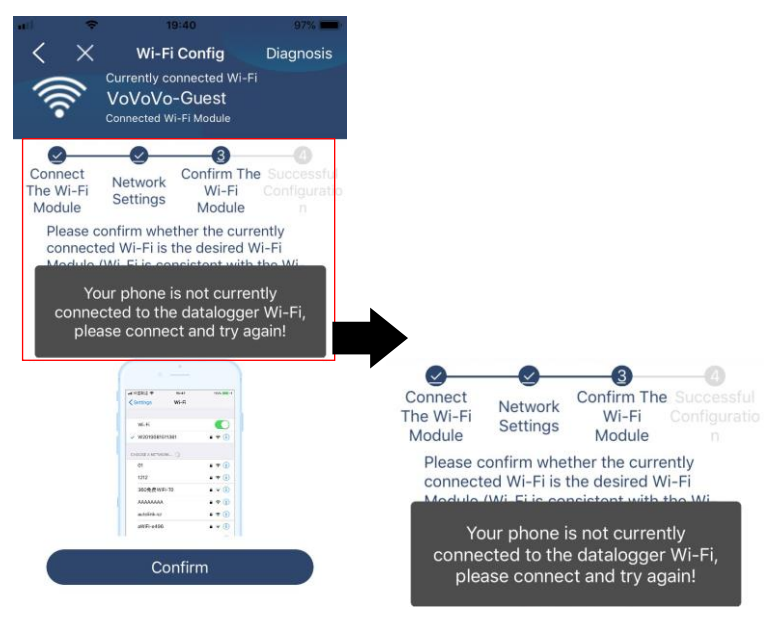

#### Diagnose Function

If the module is not monitoring properly, please tap "Diagnosis" on the top right corner of the screen for further details. It will show repair suggestion. Please follow it to fix the problem. Then, repeat the steps in the chapter 4.2 to re-set network setting. After all setting, tap "Rediagnosis" to re-connect again.

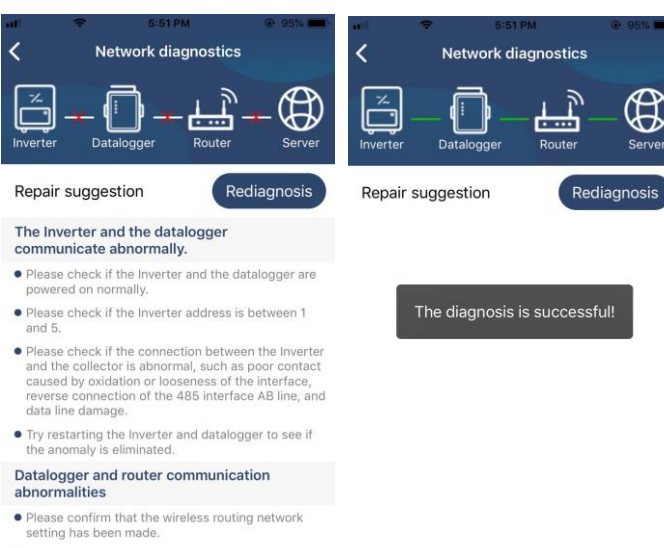

 Make sure that the datalogger is set up to connect to AP hotspots sent by hardware devices such as wireless routers instead of virtual AP hotspots.

#### 2-3. Login and APP Main Function

After finishing the registration and local Wi-Fi configuration, enter registered name and password to login. **Note:** Tick "Remember Me" for your login convenience afterwards.

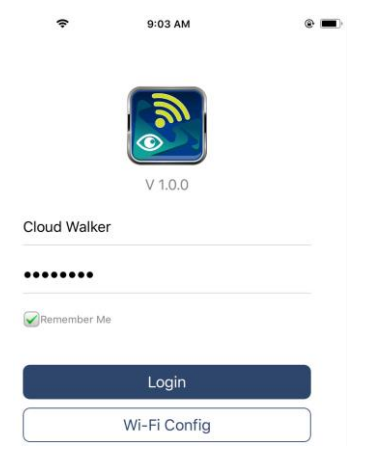

#### Overview

After login is successfully, you can access "Overview" page to have overview of your monitoring devices, including overall operation situation and Energy information for Current power and Today power as below diagram.

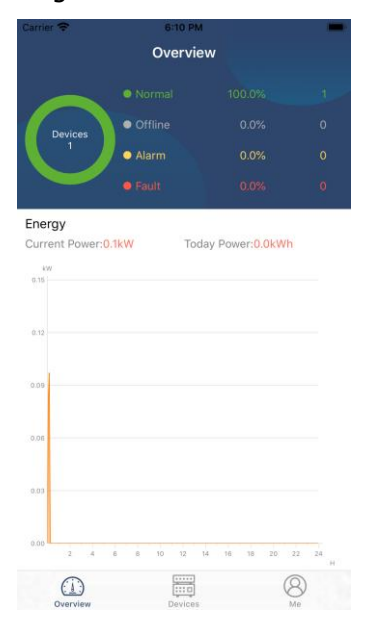

#### Devices

Tap the 🧱 icon (located on the bottom) to enter Device List page. You can review all devices here by adding or deleting Wi-Fi Modules in this page.

| Add device                                                                    |             | Delete                                             | Delete device                                       |                                         |  |  |  |
|-------------------------------------------------------------------------------|-------------|----------------------------------------------------|-----------------------------------------------------|-----------------------------------------|--|--|--|
| Carrier 🗢 6:10 PM<br>Device List                                              | Ð           | ■ 111                                              | 3:02 PM<br>Device List                              | <ul> <li>64% ■)</li> <li>(1)</li> </ul> |  |  |  |
| Q Please enter the alias or sn of                                             | device      | Q. Please en                                       | ter the alias or S                                  | N of device                             |  |  |  |
| All status $\checkmark$                                                       | Alias A-Z 🗸 | All status                                         | s ~                                                 | Alias A-Z V                             |  |  |  |
| • 92931706103012     Device SN:92931706103012     Wi-Fi Module PN:Q0819310014 | \$063       | 1003170610<br>Device SN:100317<br>Datalogger PN:Q0 | 1 <b>3300</b><br>106103300<br>1819310000181         | > Delete                                |  |  |  |
|                                                                               |             | e 100<br>Device<br>Datalo                          | 031706103300<br>SN:100317061033<br>gger PN:Q0819360 | 000 ><br>0039533                        |  |  |  |
|                                                                               |             |                                                    |                                                     |                                         |  |  |  |
|                                                                               |             |                                                    |                                                     |                                         |  |  |  |
|                                                                               |             |                                                    |                                                     |                                         |  |  |  |
|                                                                               |             |                                                    |                                                     |                                         |  |  |  |
| Overview Devices                                                              | (A)<br>Me   | Overview                                           | Devices                                             | (A)<br>Me                               |  |  |  |

Tap the O icon on the top right corner and manually enter part number to add device. This part number label is pasted on the bottom of remote LCD panel. After entering part number, tap "Confirm" to add this device in the Device list.

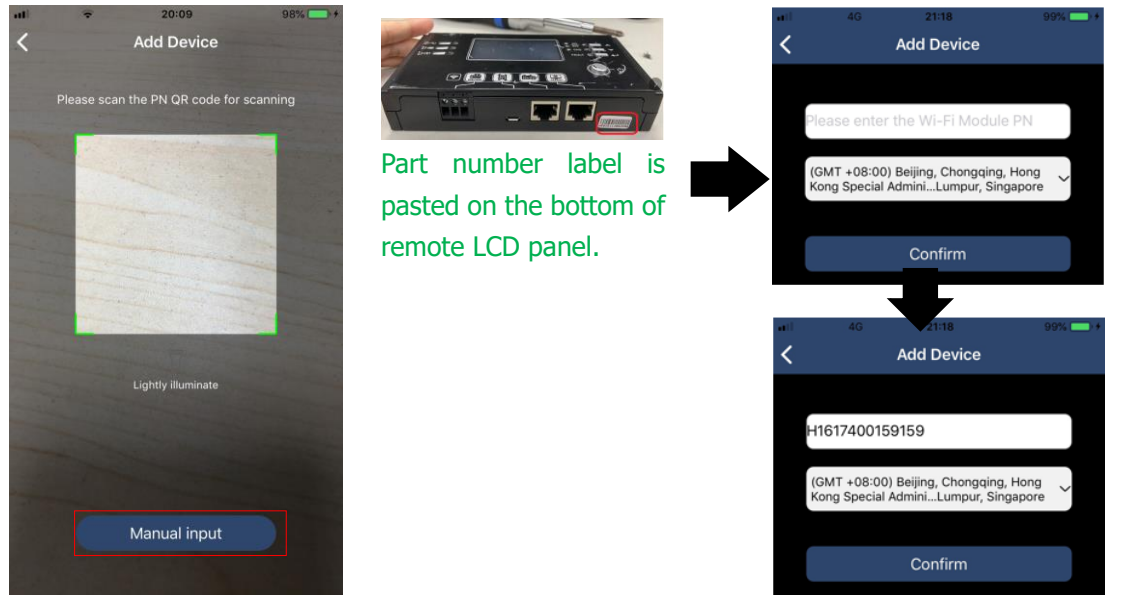

For more information about Device List, please refer to the section 2.4.

#### ME

In ME page, users can modify "My information", including [User's Photo], [Account security], [Modify password], [Clear cache], and [Log-out], shown as below diagrams.

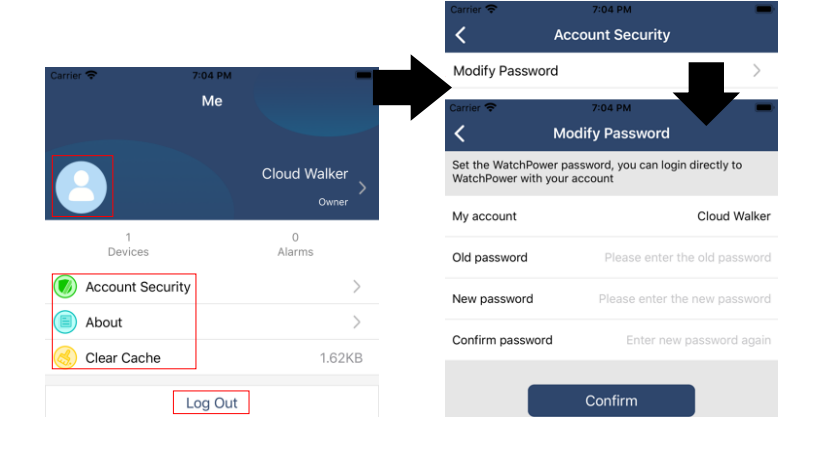

#### 2-4. Device List

In the Device List page, you can pull down to refresh the device information and then tap any device you want to check up for its real-time status and related information as well as to change parameter settings. Please refer to the parameter setting list.

| ***  | \$                                       | 2:15 PM<br>Device List                             | • 70% = )    | ut 🗢                                     | 2:05 PM<br>Device List                                     | • 70% <b>=</b>     | <            | в:25 РМ<br>10031706103300 |                                    |
|------|------------------------------------------|----------------------------------------------------|--------------|------------------------------------------|------------------------------------------------------------|--------------------|--------------|---------------------------|------------------------------------|
| Q, F | Q Please enter the alias or SN of device |                                                    |              | Q Please enter the alias or SN of device |                                                            |                    | 0.0V         | Battery Mode              |                                    |
|      | All status $\checkmark$                  | Alias                                              | <u>A-Z</u> ~ | All sta                                  | tus 🗸                                                      | <u>Alias A-Z</u> ✓ |              | BVVIRTIR                  |                                    |
|      | Pull<br>Last up<br>• 100317              | down to refresh<br>odated: Today 14:15<br>06103300 |              | • 1<br>Devi<br>Data                      | 0031706103300<br>ice SN:10031706103<br>alogger PN:Q081931( | 300                | o on MP      |                           | - <mark>4</mark> -26.74<br>100.075 |
| -    | Device SN:1                              | 0031706103300                                      | >            | -                                        |                                                            |                    | Basi         | c Information             | product Inf                        |
|      | Datalogger                               | PN:Q081931000018                                   |              |                                          |                                                            |                    | Grid Voltage | 9                         | 0.0V                               |
|      |                                          |                                                    |              |                                          |                                                            |                    | Grid Freque  | ncy                       | 0.0Hz                              |
|      |                                          |                                                    |              |                                          |                                                            |                    | PV Input Vo  | Itage                     | 0.0V                               |
|      |                                          |                                                    |              |                                          |                                                            |                    | Battery Volt | age                       | 26.2V                              |
|      |                                          |                                                    |              |                                          |                                                            |                    | Battery Cap  | acity                     | 100%                               |
|      |                                          |                                                    |              |                                          |                                                            |                    | Battery Cha  | rging Current             | 0A                                 |
|      |                                          |                                                    |              |                                          |                                                            |                    | Battery Disc | harge Current             | OA                                 |
|      |                                          |                                                    |              |                                          |                                                            |                    | AC Output \  | /oltage                   | 229.5V                             |
| c    | verview                                  | Devices                                            | (B)<br>Me    | Overview                                 | Devices                                                    | (A)<br>Me          | AC Output F  | requency                  | 60.0Hz                             |

#### Device Mode

On the top of screen, there is a dynamic power flow chart to show live operation. It contains five icons to present PV power, inverter, load, utility and battery. Based on your inverter model status, there will be [Standby Mode], [Line Mode], [Battery Mode].

**[Standby Mode]** Inverter will not power the load until "ON" switch is pressed. Qualified utility or PV source can charge battery in standby mode.

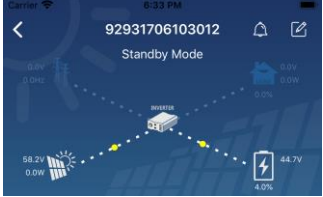

**[Line Mode]** Inverter will power the load from the utility with or without PV charging. Qualified utility or PV source can charge battery.

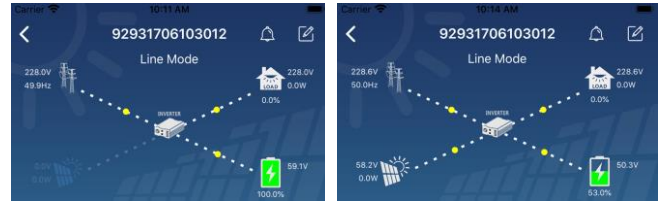

**[Battery Mode]** Inverter will power the load from the batter with or without PV charging. Only PV source can charge battery.

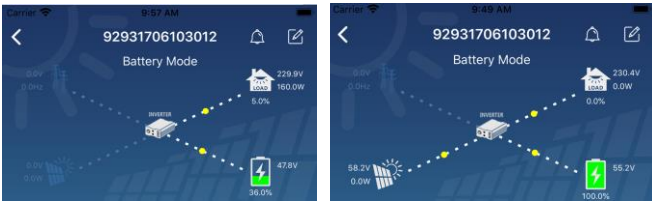

#### Device Alarm and Name Modification

In this page, tap the 🙆 icon on the top right corner to enter the device alarm page. Then, you can review alarm history and detailed information. Tap the 🧭 icon on the top right corner, a blank input box will pop out. Then, you can edit the name for your device and tap "Confirm" to complete name modification.

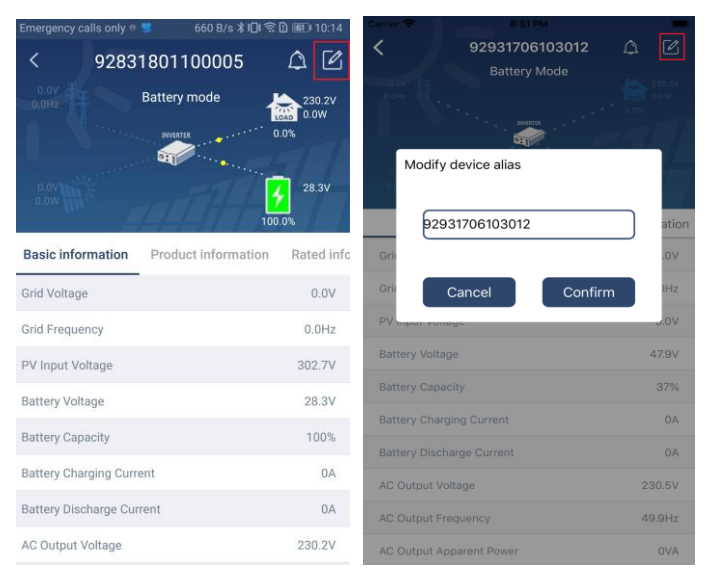

#### Device Information Data

Users can check up [Basic Information], [Product Information], [Rated information], [History], and [Wi-Fi Module Information] by swiping left.

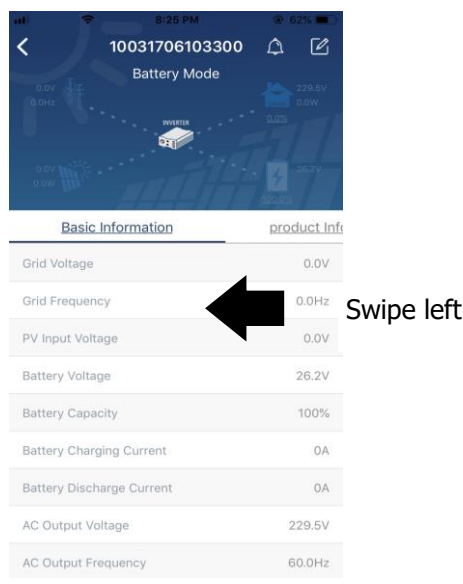

**[Basic Information]** displays basic information of the inverter, including AC voltage, AC frequency, PV input voltage, Battery voltage, Battery capacity, Charging current, Output voltage, Output frequency, Output apparent power, Output active power and Load percent. Please slide up to see more basic information.

**[Production Information]** displays Model type (Inverter type), Main CPU version, Bluetooth CPU version and secondary CPU version.

**[Rated Information]** displays information of Nominal AC voltage, Nominal AC current, Rated battery voltage, Nominal output voltage, Nominal output frequency, Nominal output current, Nominal output apparent power and Nominal output active power. Please slide up to see more rated information.

**[History]** displays the record of unit information and setting timely.

[Wi-Fi Module Information] displays the Wi-Fi Module PN, status and firmware version.

#### Parameter Setting

This page is to activate some features and set up parameters for inverters. Please note that the listing in "Parameter Setting" page in below diagram may differ from the models of monitored inverter. Here we will briefly highlight some of it, [Output Setting], [Battery Parameter Setting], [Enable/ Disable items], [Restore to the defaults] to illustrate.

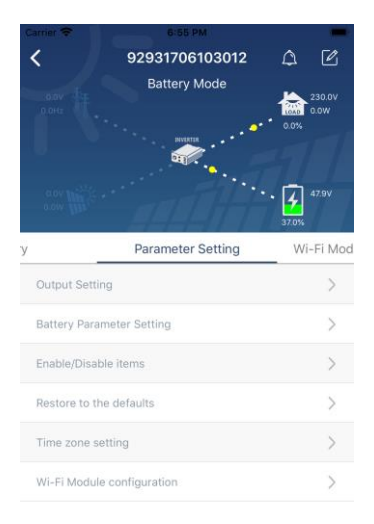

There are three ways to modify setting and they vary according to each parameter.

- a) Listing options to change values by tapping one of it.
- b) Activate/Shut down functions by clicking the "Enable" or "Disable" button.
- c) Changing values by clicking arrows or entering the numbers directly in the column.Each function setting is saved by clicking "Set" button.

Please refer to below parameter setting list for an overall description and be noted that the available parameters may vary depending on different models. Please always see the original product manual for detailed setting instructions.

#### Parameter setting list:

| Item           |                   | Description                                                                 |  |
|----------------|-------------------|-----------------------------------------------------------------------------|--|
| Output setting | Output source     | To configure load power source priority.                                    |  |
|                | priority          |                                                                             |  |
|                | AC input range    | When selecting "UPS", it's allowed to connect personal computer.            |  |
|                |                   | Please check product manual for details.                                    |  |
|                |                   | When selecting "Appliance", it's allowed to connect home appliances.        |  |
|                | Output voltage    | Set the output voltage.                                                     |  |
|                | Output frequency  | Set the output frequency.                                                   |  |
| Battery        | Battery type:     | Set the connected battery type.                                             |  |
| parameter      | Battery cut-off   | Sets the voltage at which the battery stops.                                |  |
| setting        | voltage           | Please see product manual for the recommended voltage range based           |  |
|                |                   | on connected battery type.                                                  |  |
|                | Back to grid      | When "SBU" or "SOL" is set as output source priority and battery            |  |
|                | voltage           | voltage is lower than this setting voltage, unit will transfer to line mode |  |
|                |                   | and the grid will provide power to load.                                    |  |
|                | Back to discharge | When "SBU" or "SOL" is set as output source priority and battery            |  |
|                | voltage           | voltage is higher than this setting voltage, battery will be allowed to     |  |